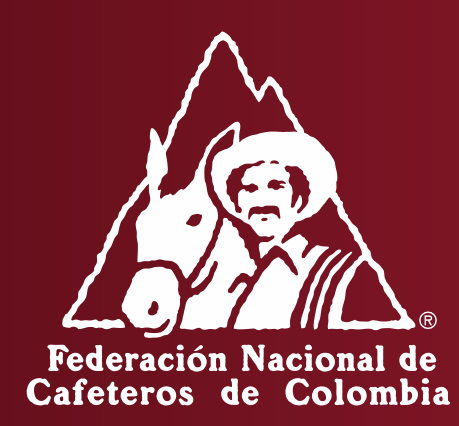

INSTRUCTIVO PARA EL REGISTRO DE ANUNCIOS Y PAGO ELECTRONICO DE LA CONTRIBUCIÓN CAFETERA EN TIENDA EN LÍNEA

### SELECCIONE EL MÉTODO DE EXPORTACIÓN QUE VA A UTILIZAR

- Exportación tradicional (Grandes Cantidades)
- Exportación en pequeñas cantidades

   Impresión documentos/Lista\_anuncios

### **INGRESO**

Para ir a la tienda en línea ingresar a: <u>https://portalfnc.federaciondecafeteros.org</u> se recomienda usar preferiblemente el navegador de Google Chrome

| <text><text><text><text><text><text><text></text></text></text></text></text></text></text> | Usuarios *<br>Clave de acceso *<br>Entrar al sistema | Digite su <u>usuario</u> y<br><u>clave de acceso</u> |
|---------------------------------------------------------------------------------------------|------------------------------------------------------|------------------------------------------------------|
| Ir a<br><u>Federación Nacional de Cafeteros</u>                                             | Copyright © SAP AG. Reservados todos los derechos.   |                                                      |

Información en la pantalla al momento de ingresar

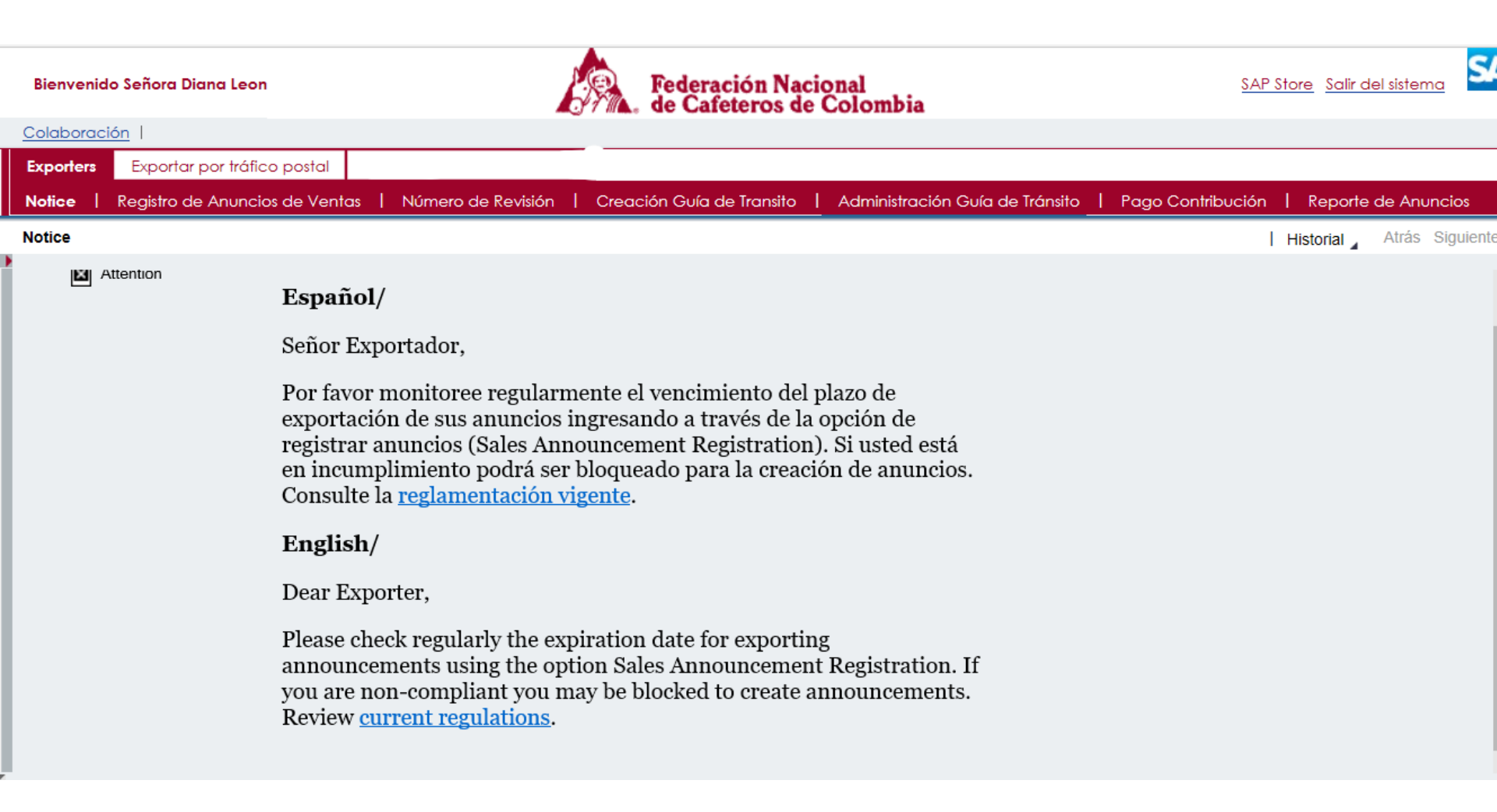

### CREACION DE ANUNCIO

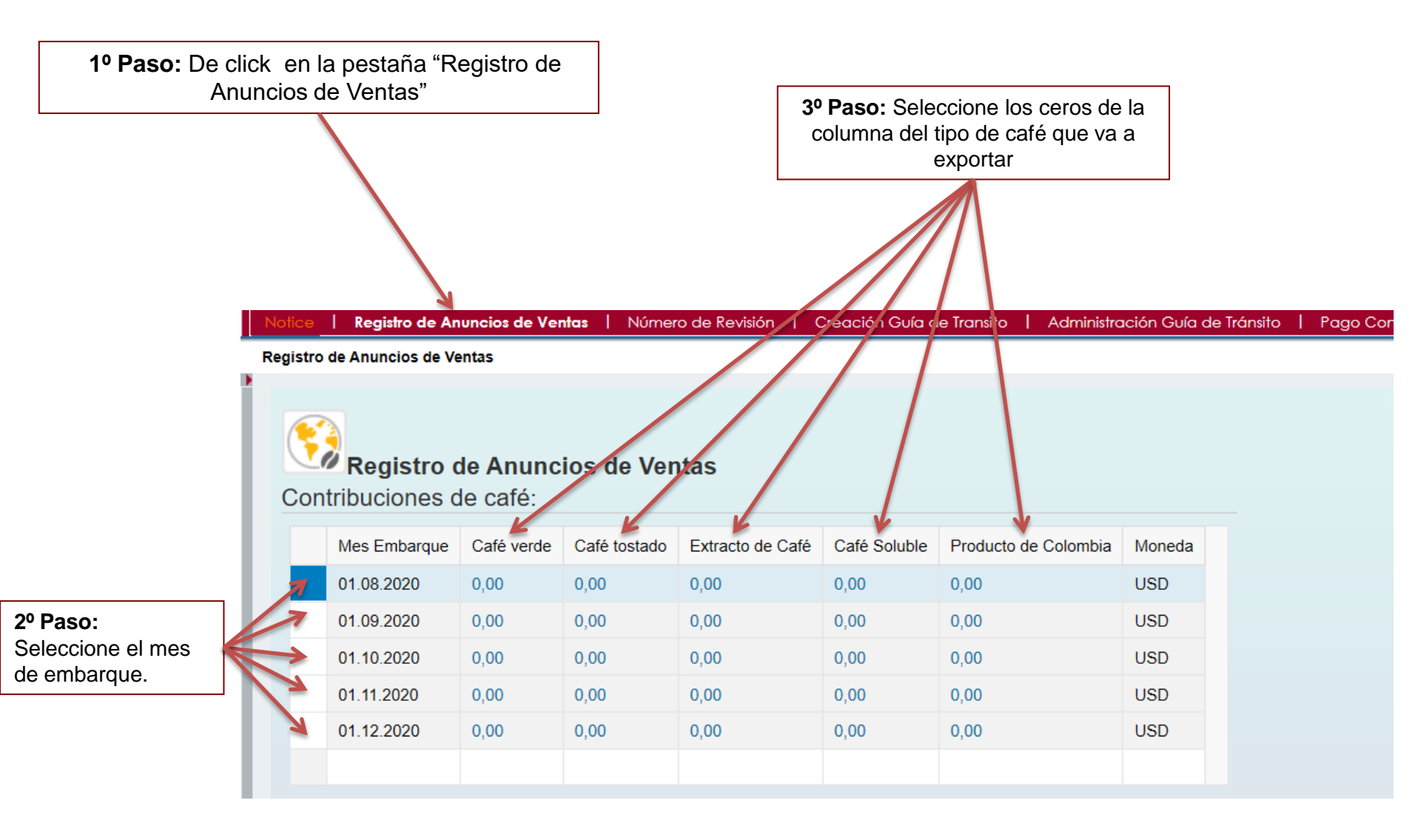

### CREACIÓN DE ANUNCIO

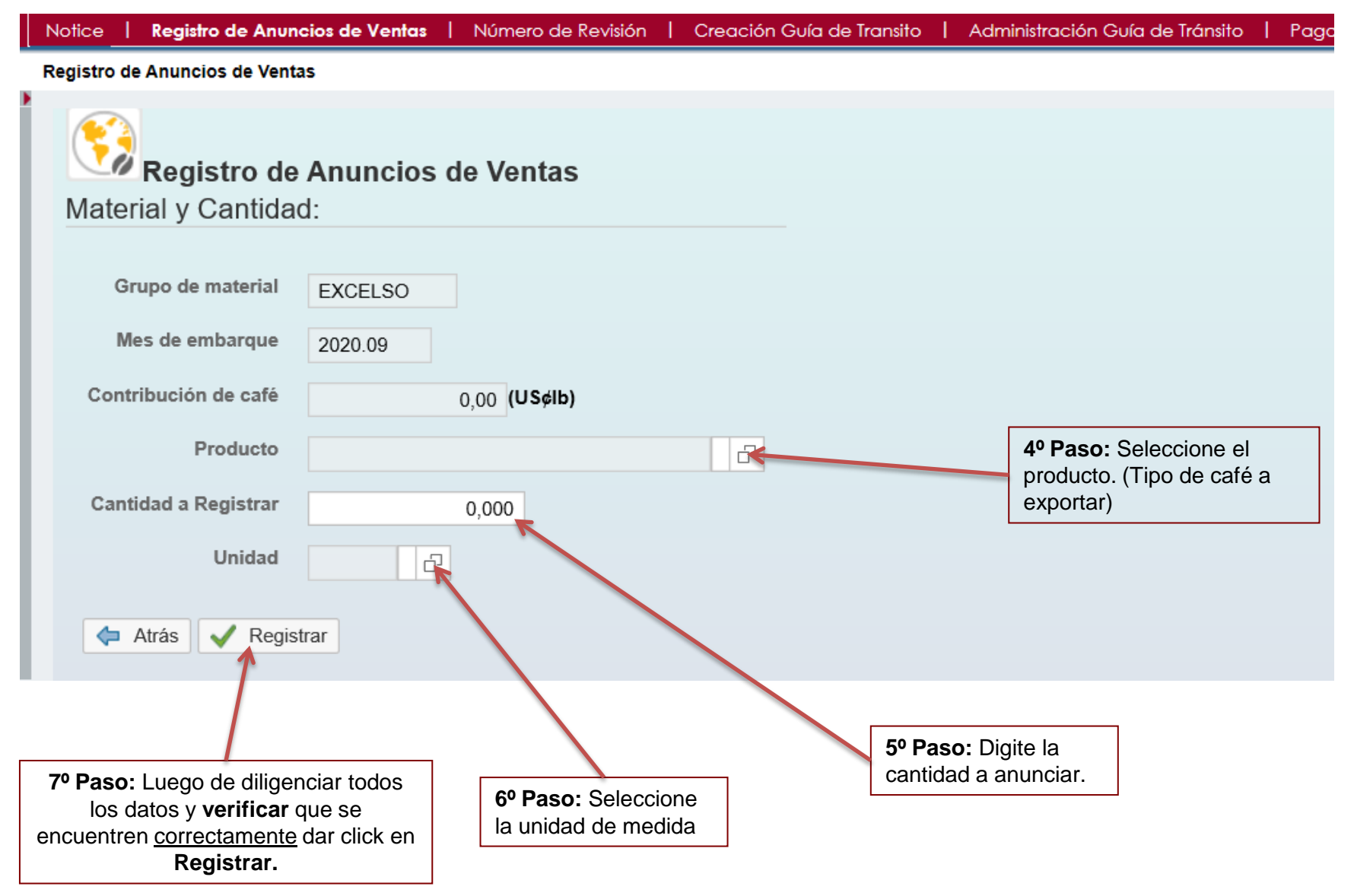

## ANUNCIO, ASIGNACIÓN Y PEDIDO

|                                      | Notice   Registro de Anuncios de                   | /entas   Número de Revisión   Creación Guía de Transito          |                             |                                                                               |
|--------------------------------------|----------------------------------------------------|------------------------------------------------------------------|-----------------------------|-------------------------------------------------------------------------------|
|                                      | Registro de Anuncios de Ventas                     |                                                                  | Historial Atrás Siguiente 🗐 |                                                                               |
|                                      | Tod. 🗸 9                                           |                                                                  |                             |                                                                               |
| Se generan                           | Cruce Vta. Tostador 310358                         | 13 se ha grabado                                                 | ~                           |                                                                               |
| de cruce y/o                         | SALES_ITEM_IN processed  SALES_HEADER_IN processed | sado con éxito                                                   | $\sim$                      |                                                                               |
| asignación y<br>anuncio de<br>venta. | Asio Anun. A Tostado 10524                         | 97 se ha orabado<br>ncios de Ventas                              | ~                           | Debe mover esta<br>barra espaciadora<br>para verificar toda la<br>información |
|                                      | Número del Anuncio                                 | 10114214                                                         |                             | generada.                                                                     |
|                                      | Grupo de material                                  | EXCELSO                                                          |                             |                                                                               |
|                                      | Mes de embarque                                    | 2020.09                                                          |                             |                                                                               |
|                                      | Producto                                           | EXCELSO EXPORTACION CURRENT 24F,5                                |                             |                                                                               |
|                                      | Cantidad a Registrar                               | 2.000,000                                                        |                             |                                                                               |
|                                      | Unidad                                             | S35                                                              |                             |                                                                               |
|                                      | Contribución Total (COP/Kg)                        | 9.259,32                                                         |                             |                                                                               |
|                                      | 🗢 Atrás 🗸 Registrar                                |                                                                  |                             |                                                                               |
|                                      | Esta información del                               | pe conservarla ya que se la pue<br>transcurso de la exportación. | den solicitar en el         |                                                                               |

# CREACIÓN DE REVISIÓN

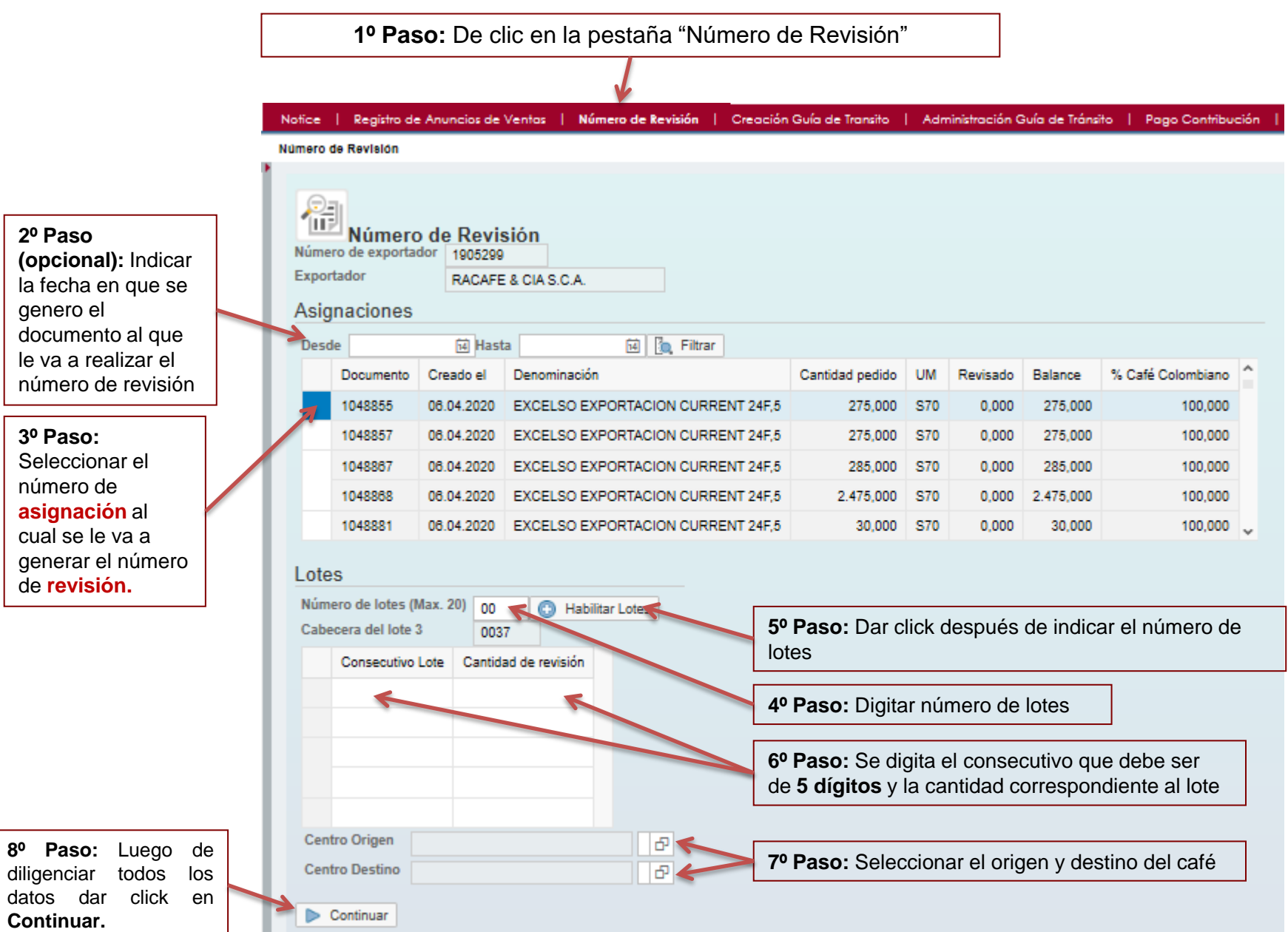

# **CREACIÓN DE REVISIÓN**

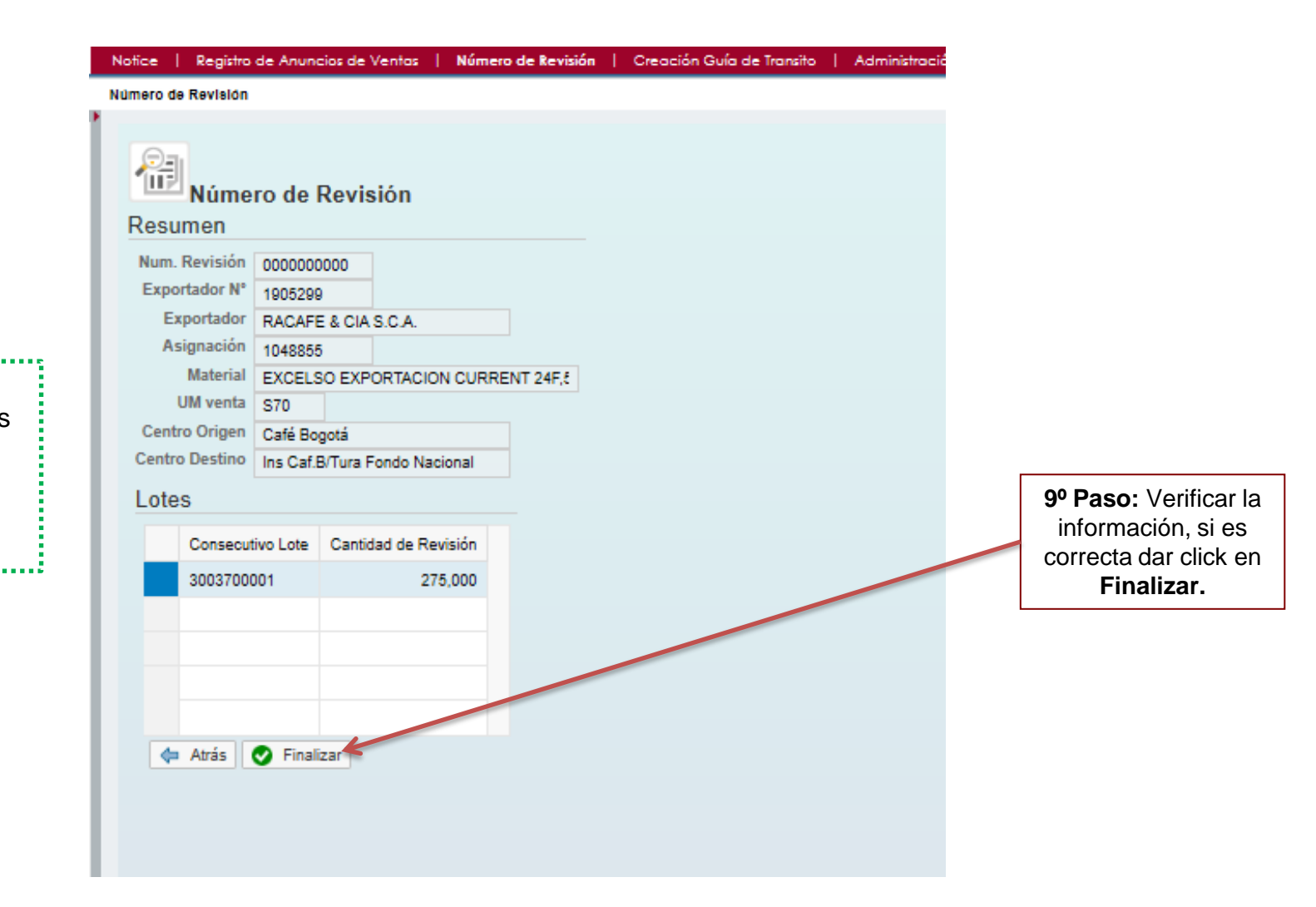

Verificar cantidades para generar correctamente la revisión.

# REVISIÓN

|                     | Tod. 🗹 1                                        | Tod. 🗸 1                                     |  |  |  |  |  |  |  |
|---------------------|-------------------------------------------------|----------------------------------------------|--|--|--|--|--|--|--|
|                     | Revision number created successfully            |                                              |  |  |  |  |  |  |  |
|                     | Núme<br>Rosumon                                 | ero de Revisión                              |  |  |  |  |  |  |  |
| Se genera el número | Num Revisión                                    | 0000000157                                   |  |  |  |  |  |  |  |
|                     | Exportador N°                                   | 1005200                                      |  |  |  |  |  |  |  |
|                     | Exportador                                      | RACAFE & CIA S.C.A.                          |  |  |  |  |  |  |  |
|                     | Asignación                                      | 1048855                                      |  |  |  |  |  |  |  |
|                     | Material                                        | EXCELSO EXPORTACION CURRENT 24F,5            |  |  |  |  |  |  |  |
|                     | UM venta<br>Centro Origen                       | S70                                          |  |  |  |  |  |  |  |
|                     | Centro Destino                                  | Ins Caf.B/Tura Fondo Nacional                |  |  |  |  |  |  |  |
|                     | Lotes                                           |                                              |  |  |  |  |  |  |  |
|                     | Consecut                                        | utivo Lote Cantidad de Revisión              |  |  |  |  |  |  |  |
|                     | 30037000                                        | 0001 275,000                                 |  |  |  |  |  |  |  |
|                     |                                                 |                                              |  |  |  |  |  |  |  |
|                     |                                                 |                                              |  |  |  |  |  |  |  |
|                     |                                                 |                                              |  |  |  |  |  |  |  |
|                     |                                                 |                                              |  |  |  |  |  |  |  |
|                     | 🗇 Atrás (                                       | Finalizar                                    |  |  |  |  |  |  |  |
|                     | Centro Destino<br>Lotes<br>Consecut<br>30037000 | Cate Bogota<br>Ins Caf.B/Tura Fondo Nacional |  |  |  |  |  |  |  |

Esta información debe conservarla ya que se la pueden solicitar en el transcurso de la exportación.

### PAGO CONTRIBUCIÓN CAFETERA

1º Paso: De click en la pestaña "Pago Contribución"

| Notice   Sales Announcement Registration   Revision Number   Sales Announcement Report   REPORTE DE ANUNCIOS   Pago Contribución   Notice   : Pago Contribución  Fayoritos de portal  Fayoritos de portal |
|----------------------------------------------------------------------------------------------------|
| Pago Contribución                                                                                                    |
| Favoritos de portal                                                                                                    |
| Favoritos de portal 📃 🔲                                                                                                    |
| Pago Contribución                                                                                                    |
| ingrese los criterios de busqueda                                                                                                    |
| Fecha documento: 🔷 01.10.2019 🖬 A 31.10.2019 🛤 🖻                                                                                                    |
| Consultar                                                                                                    |
| 2º Paso: Indique mes en<br>que se realiza la<br>contribución ejemplo:                                                                                                    |
| 3º Paso:     Luego de       diligenciar la fecha dar     01/10/2019 – 31/10/2019                                                                                                    |
|                                                                                                    |
|                                                                                                    |
|                                                                                                    |
|                                                                                                    |

Si desea verificar la información generada en el portal hasta el momento (anuncio, asignación, pedido o revisión) diríjase a la página 17.

### PAGO CONTRIBUCIÓN CAFETERA

| stration                                                                 | l Revision                                                            | n Numb | er I Sales   | Announcem                                          | ent Report   F                   | REPORTE DE A                                                 | ANUNCIOS   Pago                                                                          | Contribución   Notic                      | e   Sales  | An |
|--------------------------------------------------------------------------|-----------------------------------------------------------------------|--------|--------------|----------------------------------------------------|----------------------------------|--------------------------------------------------------------|------------------------------------------------------------------------------------------|-------------------------------------------|------------|----|
| Liet                                                                     | ta de Con                                                             | tribuc | iones        |                                                    |                                  |                                                              |                                                                                          |                                           |            | l  |
|                                                                          | Documento                                                             | venta  | Ejercicio    | Solicitante                                        | Ctd.de pedido                    | UM venta                                                     | Fecha documento                                                                          | Código Pago                               | Valor neto | Ν  |
|                                                                          | 70055956                                                              |        | 2019         | 1905324                                            | 7,000                            | KG                                                           | 06.09.2019                                                                               | 85169510036209304                         | 0,17       | ι  |
|                                                                          | 70055965                                                              |        | 2019         | 1905324                                            | 2,500                            | KG                                                           | 18.09.2019                                                                               | 44634930036153974                         | 206,00     | C  |
|                                                                          | 70055966                                                              |        | 2019         | 1905324                                            | 2,500                            | KG                                                           | 18.09.2019                                                                               |                                           | 206,00     | C  |
|                                                                          | 70055967                                                              |        | 2019         | 1905324                                            | 2,500                            | KG                                                           | 18.09.2019                                                                               | 17974160035219654                         | 206,00     | C  |
|                                                                          | 70055969                                                              |        | 2019         | 1905324                                            | 2,500                            | KG                                                           | 18.09.2019                                                                               |                                           | 206,00     | C  |
|                                                                          | Regresar                                                              | 63     | Ver Detalles | 🍫 Pago                                             | PSE                              |                                                              |                                                                                          |                                           |            |    |
| <b>5º Paso:</b> Seleccion<br>contribución a la cual<br>realizará el pago | Paso: Seleccione la<br>ontribución a la cual se le<br>alizará el pago |        |              | este botón<br>Ir detalles<br>, cantidad,<br>I lote | 6º<br>contrib<br>misma<br>Contri | <b>Paso:</b> Una<br>ución y val<br>a, podrá pr<br>bución caf | a vez seleccionad<br>idada la informac<br>oceder con el pag<br>etera dando clic e<br>PSE | la la<br>ión de la<br>go de la<br>en Pago |            |    |

### CORREO, TERMINOS Y CONDICIONES

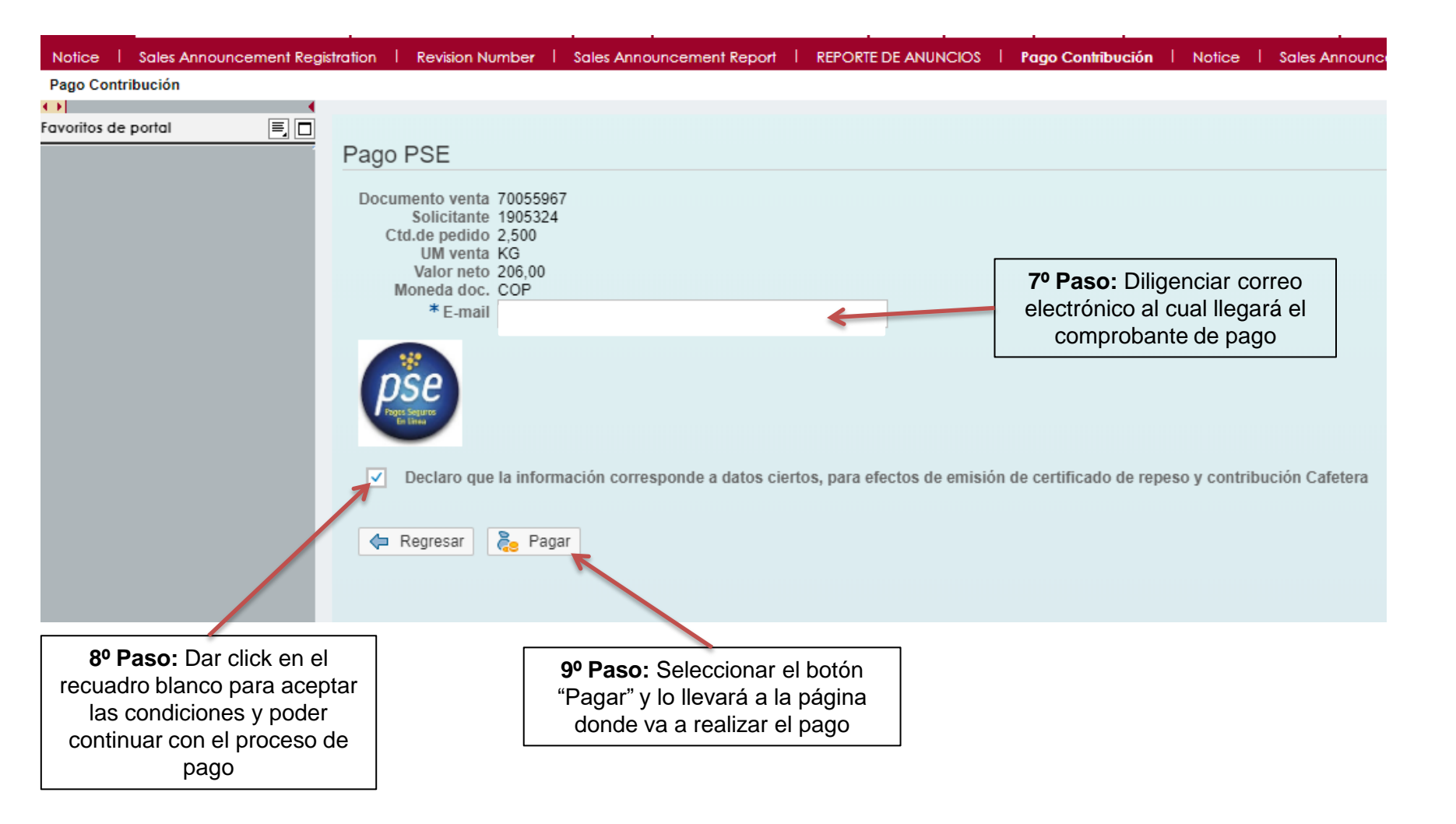

#### PAGO TARJETA DEBITO O CREDIBANCO VISA (Creada para contribución cafetera)

> Volver al Inicio > Ir al portal de pagos

= 📻 Pagos en línea y PSE

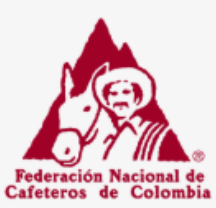

7 DAVIVIENDA

Una vez que de clic en el botón **Pago**, lo remitirá a la pagina "Pagos en línea y PSE", donde si va a realizar el pago por medio de una cuenta debito deberá realizar la creación de un usuario que utilizará para realizar estos (si es por primera vez)

#### **10º Paso:** Aceptar los términos y condiciones.

11º Paso:

 Seleccionar "Pago Tarjeta Crédito" Si realiza el pago con la tarjeta Credibanco Visa
 Seleccionar "Pago PSE" si realiza el pago con su cuenta de ahorros o corriente

12º Paso: Dar clic para continuar con el pago.

#### Federación Nacional de Cafeteros de Colombia como Admistradora del Fondo Nacional del Cafe

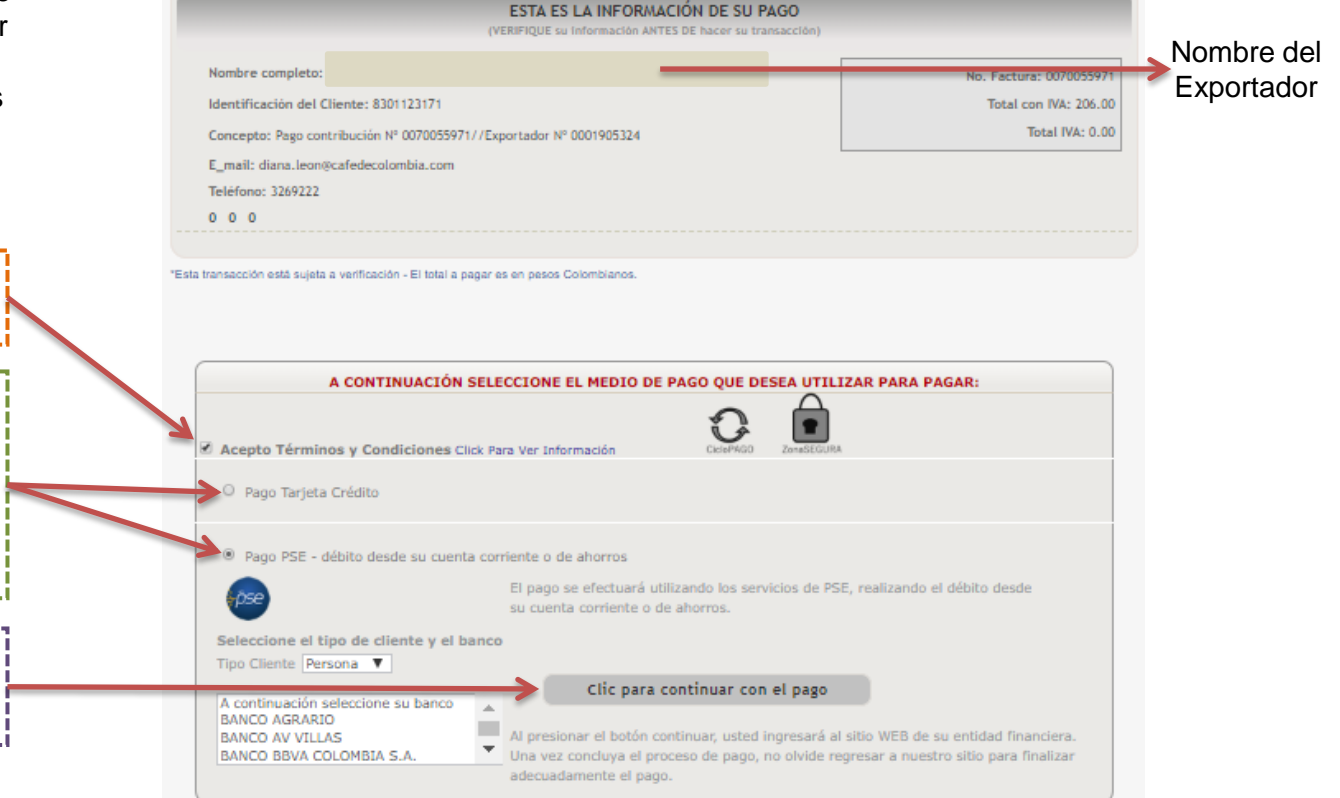

### COMPROBANTE DE PAGO TARJETA CREDIBANCO VISA

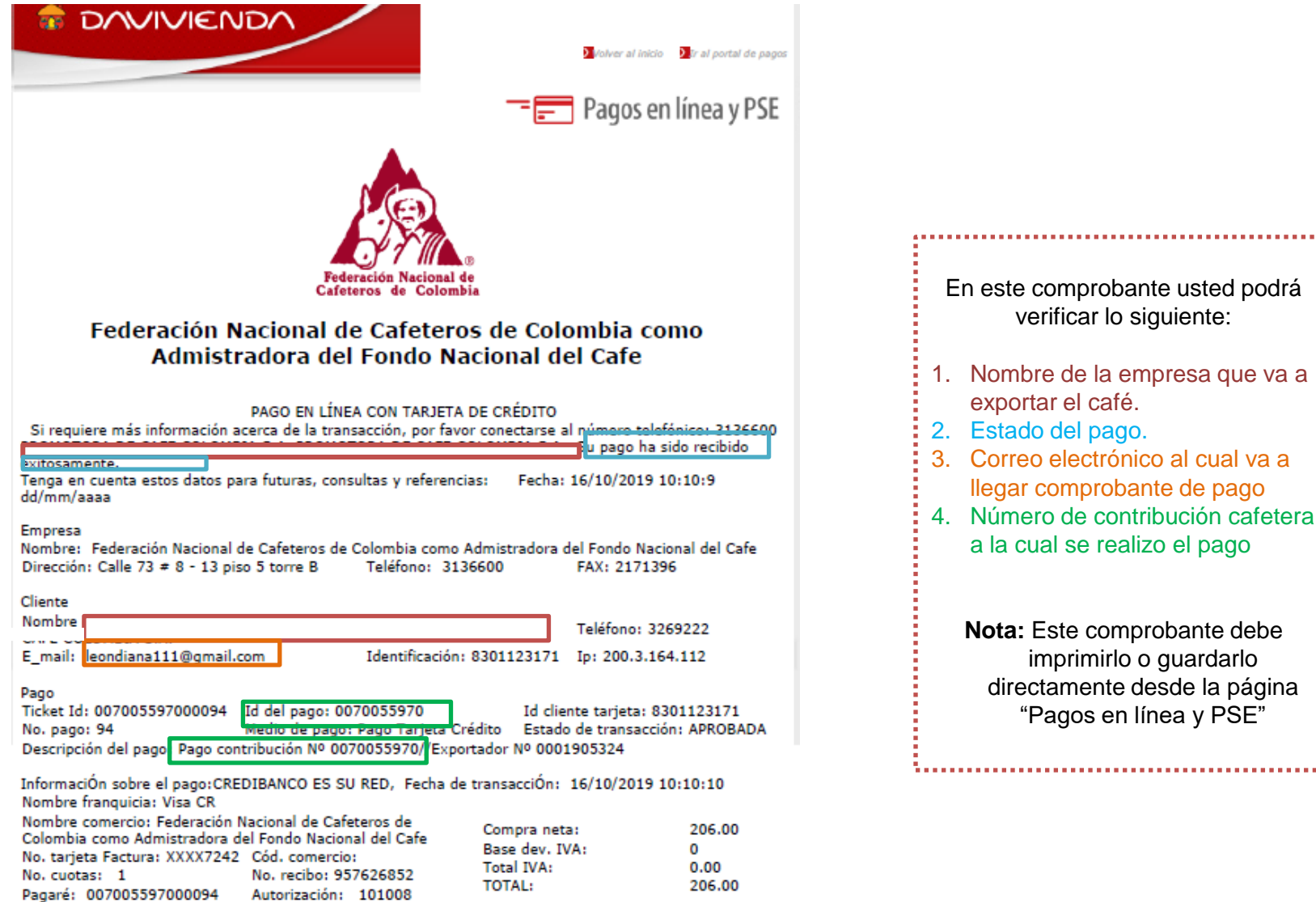

Venta NO presencial, sujeta a verificación de la DIAN.

Pagaré incondicionalmente y al orden del acreedor, el valor total de este pagaré junto con los intereses a las tasas máximas permitidas por la ley.

Autorización: 101008

\*Esta transacción está sujeta a verificación

Cód. de respuesta: 00 Aprobada

### COMPROBANTE DE PAGO CUENTA DEBITO

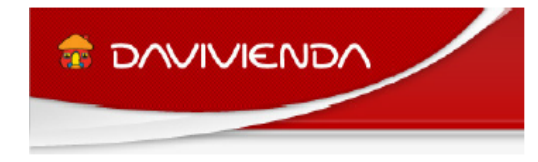

Volver al inicio 🛛 🕨 Ir al portal de pagos

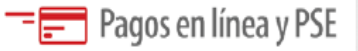

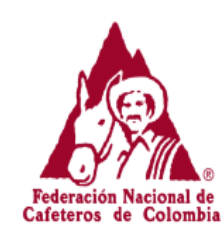

#### Federación Nacional de Cafeteros de Colombia como Admistradora del Fondo Nacional del Cafe

Si requiere más información acerca de la transacción, por favor conectarse al número telefónico: 3136600.

8600075382

2

Nit

Ciclo transacción:

| INFORMACIÓN SOBRE LA EMPRES | A Y EL PAGO:                                                                                                    |
|-----------------------------|----------------------------------------------------------------------------------------------------|
| Empresa / Dirección:        | Federación Nacional de Cafeteros de Colombia como Admistradora del Fondo Nacional del Cafe / Calle 73 # 8 - 13 piso 5 torre B |
| Teléfono / Fax:             | 3136600 / 2171396                                                                                                    |
| No. pago / Id pago:         | 95 / 0070055973                                                                                                    |
| Medio de pago:              | Pago PSE - débito desde su cuenta corriente o de ahorros                                                                      |
| Estado / Fecha pago:        | Aprobada / 16/10/2019 10:15:51 dd/mm/aaaa                                                                                     |
| Total:                      | 206.00                                                                                                    |
| Total IVA:                  | 0.00                                                                                                    |
| DATOS DEL CLIENTE:          |                                                                                                    |
| Identificación:             | 8301123171 IP: 200.3.164.112                                                                                                  |
| Nombre / Apellido:          |                                                                                                    |
| Teléfono / e_mail:          | 3269222 / leondiana111@gmail.com                                                                                              |
| INFORMACIÓN ACH PSE:        |                                                                                                    |
| Ticket / Usuario:           | 7005597300095 / Persona Natural                                                                                               |
| Descrip. / Fch. solicitud:  | Pago contribución Nº 0070055973//Exportador Nº 0001905324 / 16/10/2019                                                        |
| Cód. Servicio:              | 1017                                                                                                    |
| Cód. Banco / Banco:         | 1051 / BANCO DAVIVIENDA                                                                                                    |
| Transaccion-CUS / Estado:   | 508367655 / Aprobada                                                                                                    |

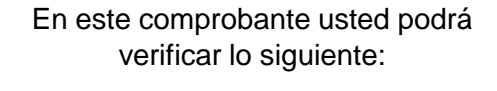

- 1. Nombre de la empresa que va a exportar el café.
- 2. Estado del pago.
- 3. Correo electrónico al cual va a llegar comprobante de pago
- 4. Número de contribución cafetera a la cual se realizo el pago

Nota: Este comprobante debe imprimirlo o guardarlo directamente desde la página "Pagos en línea y PSE"

### INFORMACIÓN GENERADA EN EL PORTAL CAFETERO

Si desea verificar la información generada en el portal cafetero realice el siguiente procedimiento:

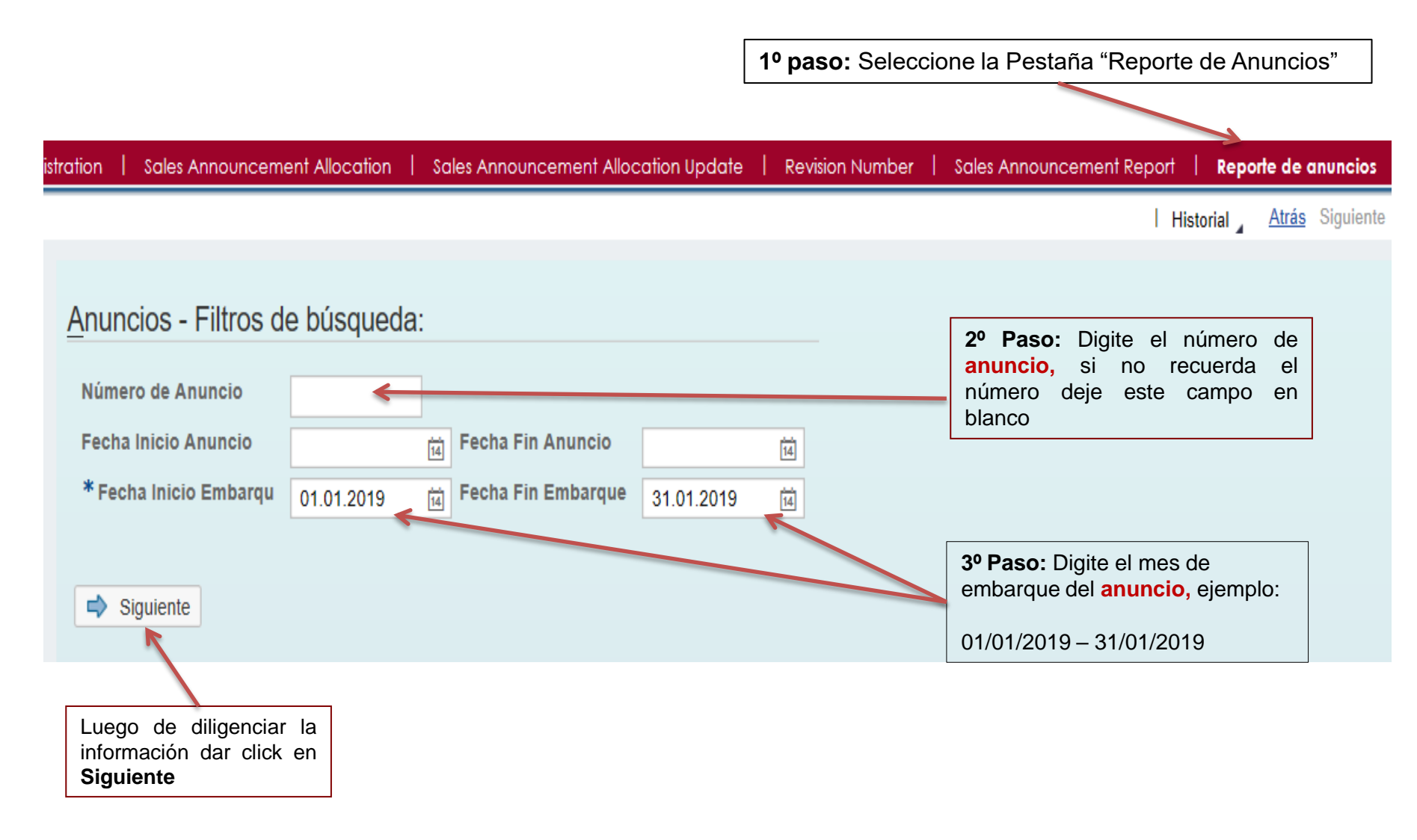

### INFORMACIÓN GENERADA EN EL PORTAL CAFETERO

Encontrara información básica de los anuncios y cuenta con la opción de exportar toda la información a una hoja de Excel

Anuncios - Resultados de búsqueda:

Vista: [Vista estándar]

V Export

| <br>              |                  |             |                  |                   |                     |                  |          |                 |
|-------------------|------------------|-------------|------------------|-------------------|---------------------|------------------|----------|-----------------|
| Número de Anuncio | Cantidad Anuncio | Día Anuncio | Unidad de Medida | Número Asignación | Cantidad asignación | Día Confirmación | Pedido   | Cantidad Pedido |
| 10092002          | 285,000          | 28.11.2018  | S70              | 1030361           | 285,000             | 28.11.2018       | 31008852 | 285,000         |
| 10092003          | 2.750,000        | 28.11.2018  | S70              | 1030362           | 2.750,000           | 28.11.2018       | 31008853 | 2.750,000       |
| 10092004          | 310,000          | 28.11.2018  | S70              | 1030363           | 310,000             | 28.11.2018       | 31008854 | 310,000         |
| 10092005          | 550,000          | 28.11.2018  | S70              | 1030364           | 550,000             | 28.11.2018       | 31008855 | 550,000         |
| 10092006          | 1.860,000        | 28.11.2018  | S70              | 1030365           | 1.860,000           | 28.11.2018       | 31008856 | 1.860,000       |
| 10092007          | 930,000          | 28.11.2018  | S70              | 1030366           | 930,000             | 28.11.2018       | 31008857 | 930,000         |
| 10092007          | 0,000            | 28.11.2018  | S70              | 1030366           | 0,000               | 28.11.2018       | 31008857 | 0,000           |
| 10092008          | 620,000          | 28.11.2018  | S70              | 1030367           | 620,000             | 28.11.2018       | 31008858 | 620,000         |
| 10092009          | 570,000          | 28.11.2018  | S70              | 1030368           | 570,000             | 28.11.2018       | 31008859 | 570,000         |
| 10092010          | 275,000          | 28.11.2018  | S70              | 1030369           | 275,000             | 28.11.2018       | 31008860 | 275,000         |

### De esta manera visualizará la información en la hoja de Excel

| A                 | В                | C           | D         | E         | F          | G                | H        |                 | J             | K            | L        | M                 | N                  | 0                           |
|-------------------|------------------|-------------|-----------|-----------|------------|------------------|----------|-----------------|---------------|--------------|----------|-------------------|--------------------|-----------------------------|
| Número de Anuncio | Cantidad Anuncio | Día Anuncio | Unidad de | Número    | Cantidad   | Día Confirmación | Pedido   | Cantidad Pedido | Precio Pedido | Mes Embarque | Número   | Cantidad Revisión | Nombre Exportador  | Material                    |
|                   |                  |             | Medida    | Asignació | asignación |                  |          |                 |               |              | Revisión |                   |                    |                             |
|                   |                  |             |           | n         |            |                  |          |                 |               |              |          |                   |                    |                             |
|                   |                  |             |           |           |            |                  |          |                 |               |              |          |                   |                    |                             |
| 10092002          | 285,000          | 28/11/2018  | S70       | 1030361   | 285,000    | 28/11/2018       | 31008852 | 285,000         | 285,00        | 1/01/2019    | 36709    | 285,000           | EXPORTADOR DE CAFÉ | EXCELSO EXPORTACION CURRENT |
| 10092003          | 2.750,000        | 28/11/2018  | S70       | 1030362   | 2.750,000  | 28/11/2018       | 31008853 | 2.750,000       | 2.750,00      | 1/01/2019    |          | 0,000             | EXPORTADOR DE CAFÉ | EXCELSO EXPORTACION CURRENT |
| 10092004          | 310,000          | 28/11/2018  | S70       | 1030363   | 310,000    | 28/11/2018       | 31008854 | 310,000         | 310,00        | 1/01/2019    | 37286    | 310,000           | EXPORTADOR DE CAFÉ | EXCELSO EXPORTACION CURRENT |
| 10092005          | 550,000          | 28/11/2018  | S70       | 1030364   | 550,000    | 28/11/2018       | 31008855 | 550,000         | 550,00        | 1/01/2019    | 36510    | 550,000           | EXPORTADOR DE CAFÉ | EXCELSO EXPORTACION CURRENT |
| 10092006          | 1.860,000        | 28/11/2018  | S70       | 1030365   | 1.860,000  | 28/11/2018       | 31008856 | 1.860,000       | 1.860,00      | 1/01/2019    | 36980    | 1.860,000         | EXPORTADOR DE CAFÉ | EXCELSO EXPORTACION CURRENT |
| 10092007          | 930,000          | 28/11/2018  | S70       | 1030366   | 930,000    | 28/11/2018       | 31008857 | 930,000         | 930,00        | 1/01/2019    | 36913    | 310,000           | EXPORTADOR DE CAFÉ | EXCELSO EXPORTACION CURRENT |
| 10092007          | 0,000            | 28/11/2018  | S70       | 1030366   | 0,000      | 28/11/2018       | 31008857 | 0,000           | 0,00          | 1/01/2019    | 37251    | 310,000           | EXPORTADOR DE CAFÉ | EXCELSO EXPORTACION CURRENT |
| 10092008          | 620,000          | 28/11/2018  | S70       | 1030367   | 620,000    | 28/11/2018       | 31008858 | 620,000         | 620,00        | 1/01/2019    |          | 0,000             | EXPORTADOR DE CAFÉ | EXCELSO EXPORTACION CURRENT |
| 10092009          | 570,000          | 28/11/2018  | S70       | 1030368   | 570,000    | 28/11/2018       | 31008859 | 570,000         | 570,00        | 1/01/2019    | 37214    | 570,000           | EXPORTADOR DE CAFÉ | EXCELSO EXPORTACION CURRENT |
| 10092010          | 275,000          | 28/11/2018  | S70       | 1030369   | 275,000    | 28/11/2018       | 31008860 | 275,000         | 275,00        | 1/01/2019    | 37067    | 275,000           | EXPORTADOR DE CAFÉ | EXCELSO EXPORTACION CURRENT |
| 10092011          | 550,000          | 28/11/2018  | S70       | 1030370   | 550,000    | 28/11/2018       | 31008861 | 550,000         | 550,00        | 1/01/2019    | 36639    | 550,000           | EXPORTADOR DE CAFÉ | EXCELSO EXPORTACION CURRENT |
| 10092012          | 275,000          | 28/11/2018  | S70       | 1030371   | 275,000    | 28/11/2018       | 31008862 | 275,000         | 275,00        | 1/01/2019    | 36640    | 275,000           | EXPORTADOR DE CAFÉ | EXCELSO EXPORTACION CURRENT |
| 10092013          | 3.000,000        | 28/11/2018  | S70       | 1030372   | 3.000,000  | 28/11/2018       | 31008863 | 3.000,000       | 3.000,00      | 1/01/2019    | 36642    | 1.500,000         | EXPORTADOR DE CAFÉ | EXCELSO EXPORTACION CURRENT |
| 10092013          | 0,000            | 28/11/2018  | S70       | 1030372   | 0,000      | 28/11/2018       | 31008863 | 0,000           | 0,00          | 1/01/2019    | 36707    | 1.500,000         | EXPORTADOR DE CAFÉ | EXCELSO EXPORTACION CURRENT |
| 10092014          | 572,000          | 28/11/2018  | S70       | 1030373   | 572,000    | 28/11/2018       | 31008864 | 572,000         | 572,00        | 1/01/2019    | 36710    | 572,000           | EXPORTADOR DE CAFÉ | EXCELSO EXPORTACION CURRENT |
| 10092015          | 550,000          | 28/11/2018  | S70       | 1030374   | 550,000    | 28/11/2018       | 31008865 | 550,000         | 550,00        | 1/01/2019    | 37299    | 550,000           | EXPORTADOR DE CAFÉ | EXCELSO EXPORTACION CURRENT |
| 10092016          | 275,000          | 28/11/2018  | S70       | 1030375   | 275,000    | 28/11/2018       | 31008866 | 275,000         | 275,00        | 1/01/2019    | 37300    | 275,000           | EXPORTADOR DE CAFÉ | EXCELSO EXPORTACION CURRENT |
| 10092017          | 275,000          | 28/11/2018  | S70       | 1030376   | 275,000    | 28/11/2018       | 31008867 | 275,000         | 275,00        | 1/01/2019    | 36880    | 275,000           | EXPORTADOR DE CAFÉ | PRODUCTO DE COLOMBIA        |
| 10092018          | 275,000          | 28/11/2018  | S70       | 1030377   | 275,000    | 28/11/2018       | 31008868 | 275,000         | 275,00        | 1/01/2019    | 36757    | 275,000           | EXPORTADOR DE CAFÉ | EXCELSO EXPORTACION CURRENT |
| 10092019          | 275,000          | 28/11/2018  | S70       | 1030378   | 275,000    | 28/11/2018       | 31008869 | 275,000         | 275,00        | 1/01/2019    | 37070    | 275,000           | EXPORTADOR DE CAFÉ | EXCELSO EXPORTACION CURRENT |
| 10092021          | 275,000          | 28/11/2018  | S70       | 1030380   | 275,000    | 28/11/2018       | 31008871 | 275,000         | 275,00        | 1/01/2019    | 37200    | 275,000           | EXPORTADOR DE CAFÉ | EXCELSO EXPORTACION CURRENT |
| 10092022          | 1.200,000        | 28/11/2018  | S70       | 1030381   | 1.200,000  | 28/11/2018       | 31008872 | 1.200,000       | 1.200,00      | 1/01/2019    | 36713    | 1.200,000         | EXPORTADOR DE CAFÉ | EXCELSO EXPORTACION CURRENT |
| 10092023          | 550,000          | 28/11/2018  | S70       | 1030382   | 550,000    | 28/11/2018       | 31008873 | 550,000         | 550,00        | 1/01/2019    | 37285    | 550,000           | EXPORTADOR DE CAFÉ | EXCELSO EXPORTACION CURRENT |
| 10092024          | 275,000          | 28/11/2018  | S70       | 1030383   | 275,000    | 28/11/2018       | 31008874 | 275,000         | 275,00        | 1/01/2019    |          | 0,000             | EXPORTADOR DE CAFÉ | PRODUCTO DE COLOMBIA        |
| 10092025          | 1.650,000        | 28/11/2018  | S70       | 1030384   | 1.650,000  | 28/11/2018       | 31008875 | 1.650,000       | 1.650,00      | 1/01/2019    | 37148    | 825,000           | EXPORTADOR DE CAFÉ | EXCELSO EXPORTACION CURRENT |
| 10092025          | 0,000            | 28/11/2018  | S70       | 1030384   | 0,000      | 28/11/2018       | 31008875 | 0,000           | 0,00          | 1/01/2019    | 37265    | 825,000           | EXPORTADOR DE CAFÉ | EXCELSO EXPORTACION CURRENT |
| 10092032          | 275,000          | 28/11/2018  | S70       | 1030391   | 275,000    | 28/11/2018       | 31008882 | 275,000         | 275,00        | 1/01/2019    | 36689    | 275,000           | EXPORTADOR DE CAFÉ | PRODUCTO DE COLOMBIA        |
| 10092033          | 275,000          | 28/11/2018  | S70       | 1030392   | 275,000    | 28/11/2018       | 31008883 | 275,000         | 275,00        | 1/01/2019    | 36398    | 275,000           | EXPORTADOR DE CAFÉ | PRODUCTO DE COLOMBIA        |
| 10092001          | 855,000          | 28/11/2018  | S70       | 1030360   | 855,000    | 28/11/2018       | 31008851 | 855,000         | 855,00        | 1/01/2019    | 36414    | 570,000           | EXPORTADOR DE CAFÉ | EXCELSO EXPORTACION CURRENT |

### PRODUCTO DE COLOMBIA

- El café al llegar al puerto debe ir acompañado de una lista de empaque.
- Si en la tienda en línea no se encuentra la unidad de medida que se requiere, se deja el anuncio en Kilogramos.
- No. asignación cliente.
- Podrá fraccionar su anuncio sólo desde la revisión.
- No es objeto de expedición de certificado de calidad
- Debe marcar los empaques con la leyenda "Producto de Colombia" más el número de lote OIC. Tener en cuenta lo contemplado en la Resolución 02 de 2016.

# CAFÉ DE COLOMBIA

- Normas aplicables a la calidad del café de la Resolución 02 de 2016 del Comité Nacional de Cafeteros.
- Este café va con certificado de calidad.
- El café deberá marcarse como "Excelso", seguido del descriptor "Café de Colombia".
- NO se asigna cliente.
- Podrá fraccionar su anuncio sólo desde la revisión.

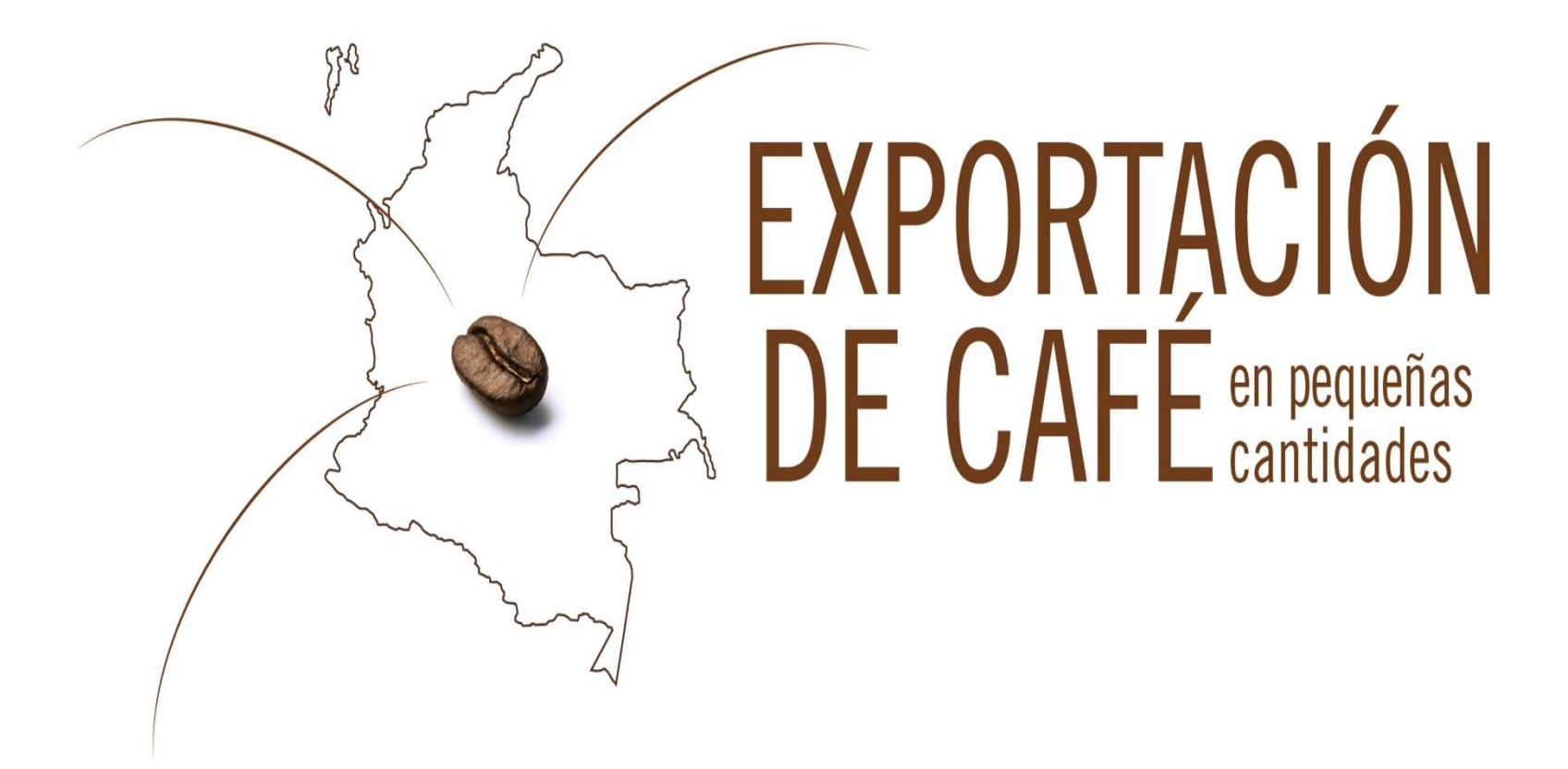

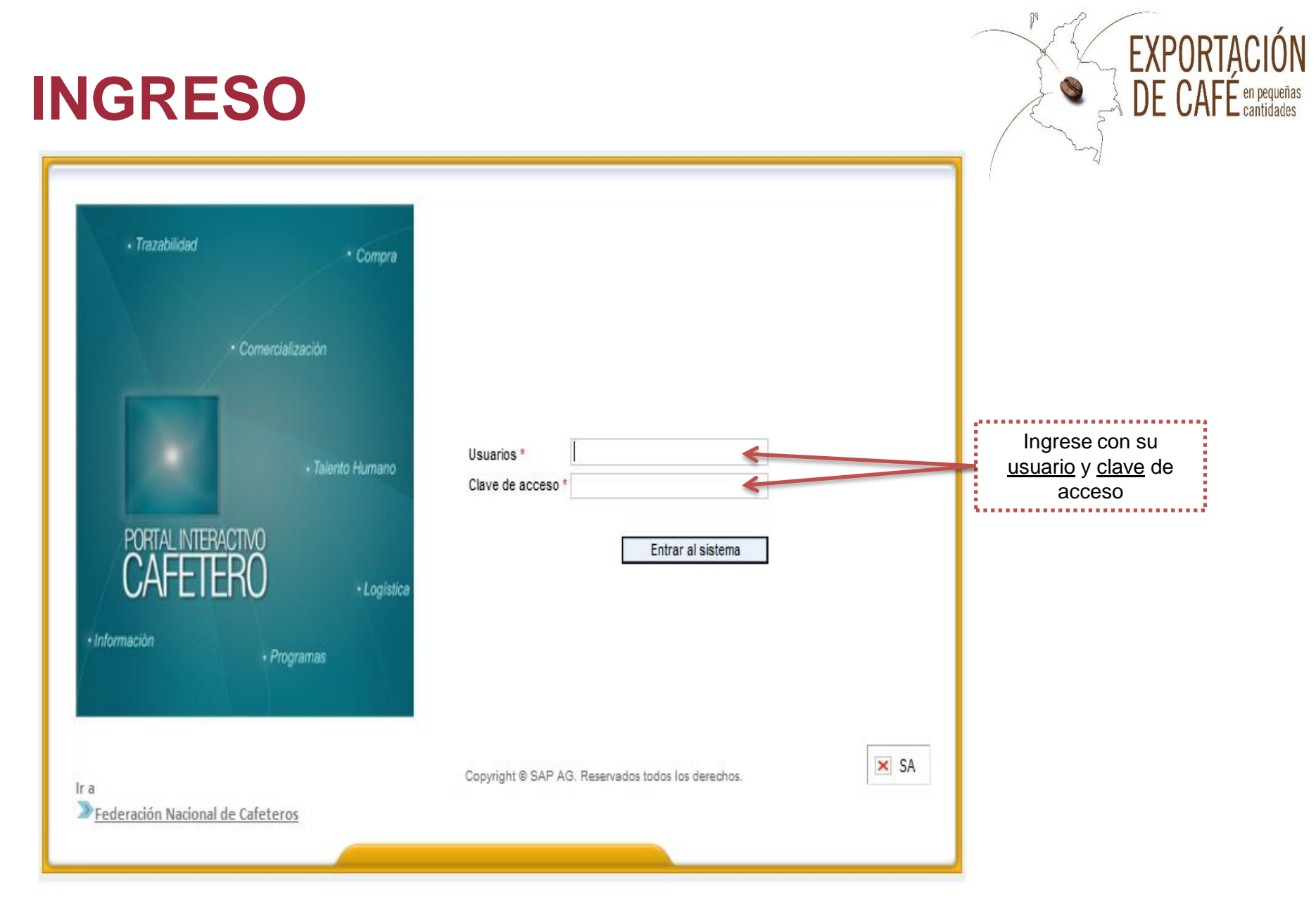

Para ir a la tienda en línea ingresar a: <u>https://portalfnc.federaciondecafeteros.org</u> se recomienda usar preferiblemente el navegador de Google Chrome

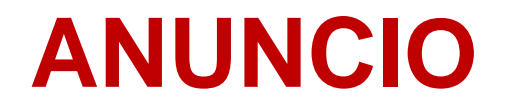

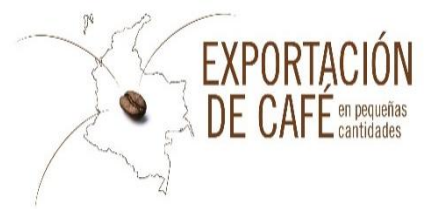

| 1º Paso: l | Una vez       | ingrese a la tien       | da en l       | ínea de     | click en la p    | estaña "Exportar por trafico postal" |
|------------|---------------|-------------------------|---------------|-------------|------------------|--------------------------------------|
|            |               |                         |               |             |                  |                                      |
| Б          | xporters      | Exportar por tráfico p  | oostal        |             |                  |                                      |
| Ex         | kportar Peq   | ueñas Cantidades 🛛      | Consult       | a   Term    | inos y Condicior | nes PSE                              |
| Not        | tice > Export | tar Pequeñas Cantidades |               |             |                  |                                      |
| Far        | voritos de po | rtal 🗐 🗖                |               |             |                  |                                      |
|            |               |                         | →             | Exporta     | r Pequeñas (     | Cantidades                           |
|            |               |                         | 1             | No Producto | Producto         |                                      |
|            |               |                         | (             | 01          | Green Coffee     |                                      |
|            |               |                         | (             | 02          | Roasted Coffee   |                                      |
|            |               |                         | (             | 03          | Coffee Extract   |                                      |
|            |               |                         | (             | 04          | Soluble Coffee   |                                      |
|            |               |                         |               |             |                  |                                      |
|            |               |                         |               |             |                  |                                      |
|            |               |                         |               |             |                  |                                      |
|            |               |                         | Contin        | uar X       |                  |                                      |
|            |               |                         | <b>O</b> ONUN |             |                  |                                      |

### SELECCIÓN DE TIPO DE CAFÉ

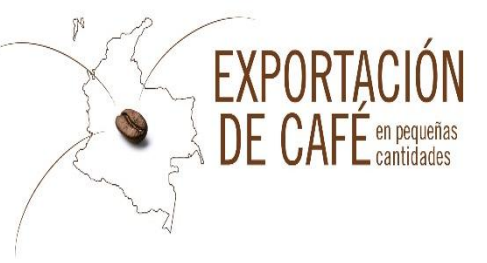

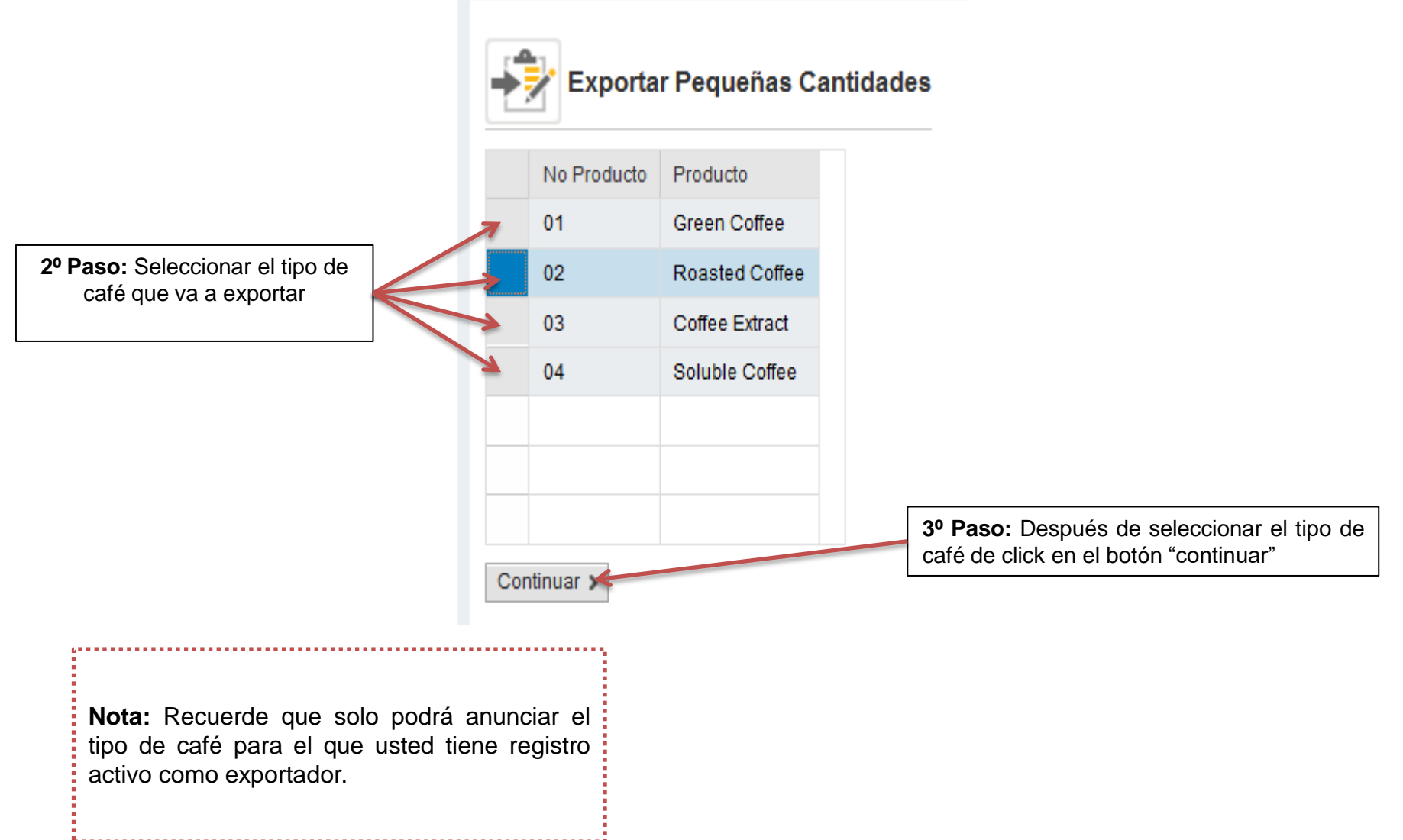

### **REGISTRO DEL ANUNCIO**

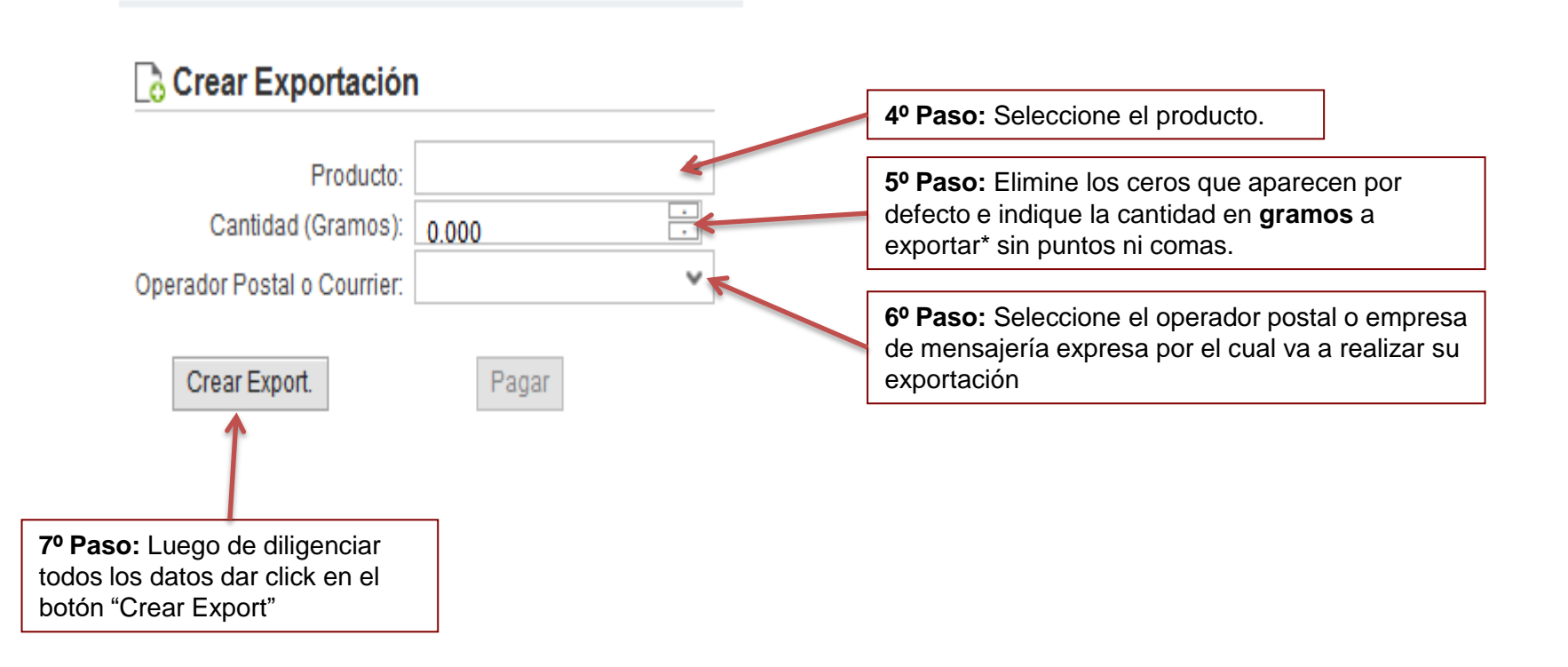

**EXPORTA** 

DE CA

\*Las cantidades permitidas para esta modalidad de exportación son: 60000 gramos de café verde (60 KG), 50400 gramos de café tostado (50.4 KG), 23000 gramos de café soluble (23 KG), 23000 gramos de café extracto (23KG).

#### **CREACIÓN DEL ANUNCIO Y PAGO CONTRIBUCIÓN CAFETERA**

EXPORTACIÓN DE CAFÉ en pequeñas cantidades

Documento del Material Nº4909390594 Creado.

Se Creo el Pedido de Contribucion No 0070179212

🖌 Se Creo el Repeso No 0080396578

🖌 Se Creo el Pedido de Venta No 0000563038

🖌 Exportacion Express 563038 se ha grabado

SALES\_ITEM\_IN procesado con éxito

SALES HEADER IN procesado con éxito

| 臂 Crear Exportación             |                         |                                                                                                    |
|---------------------------------|-------------------------|----------------------------------------------------------------------------------------------------|
| Producto:<br>Cantidad (Gramos): | EXPORT. PEQ CANT. VERDE |                                                                                                    |
| Crear Export.                   | Pagar <                 | <b>1º Paso:</b> Una vez realizado el anuncio y<br>verificada la información del mismo, podrá<br>proceder con el pago de la Contribución<br>cafetera dando clic en el botón "Pagar" |
| Consultar Exportación           |                         |                                                                                                    |

Al realizar el anuncio se generan los siguientes códigos:

### **TERMINOS Y CONDICIONES**

En el momento en que usted decide pagar, deberá declarar los términos y condiciones.

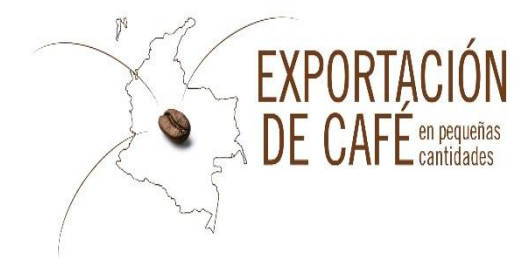

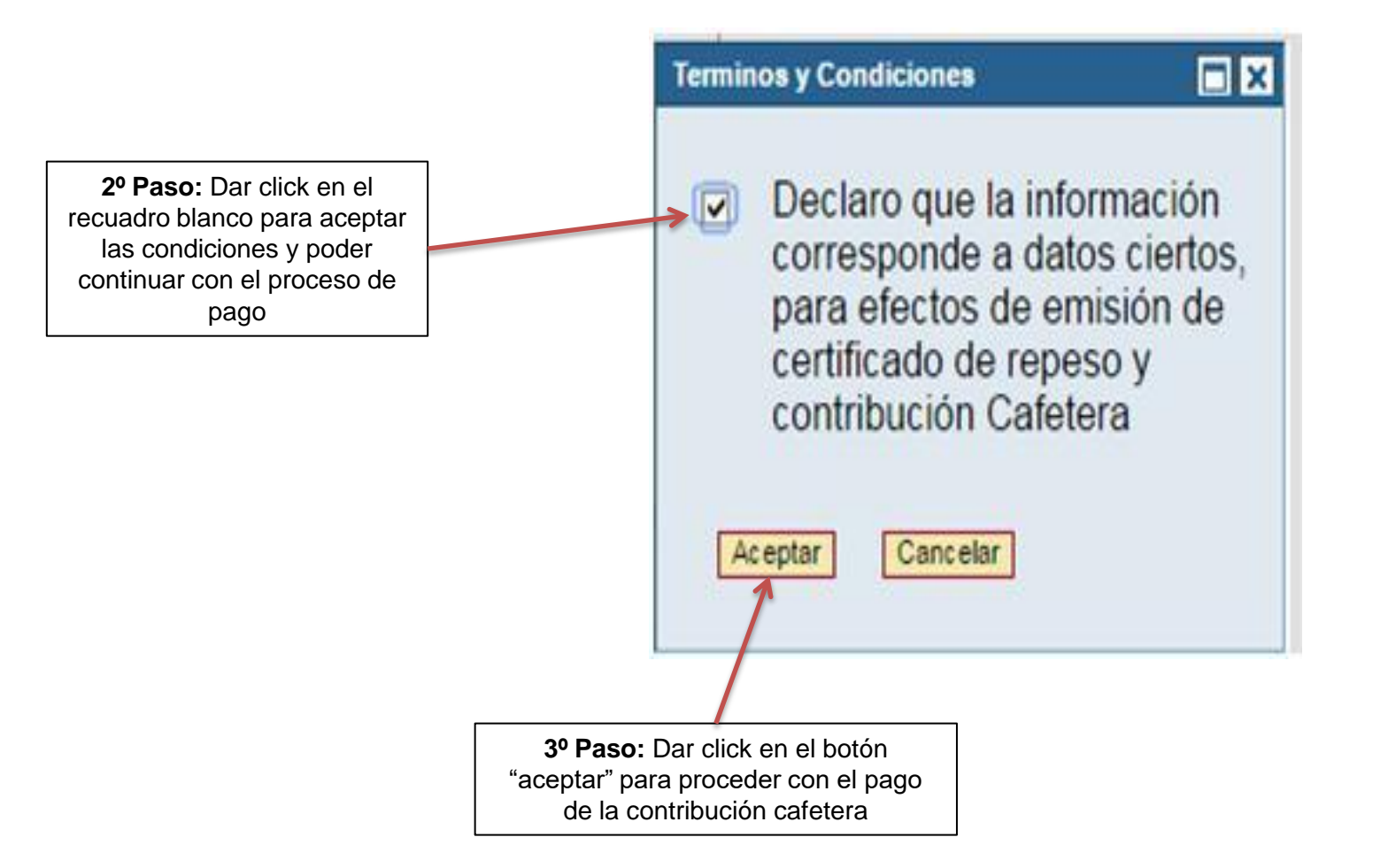

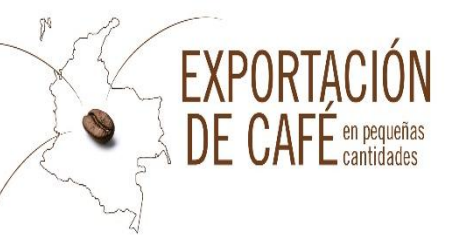

Para realizar el pago de la contribución, se abre una ventana emergente (pop-ups), podrá ver el siguiente icono de bloqueo de ventana en su barra de direcciones , para activar la ventana deberá dar clic sobre el icono, selecciona la opción de **permitir que este sitio muestre la ventana emergente (pop-ups)**, y automáticamente quedara habilitada, culminado esto podrá proceder con el pago

| Pago Ps        | SE              |                                                                                                    |          |
|----------------|-----------------|----------------------------------------------------------------------------------------------------|----------|
| Ustasial       | 00000000000     |                                                                                                    |          |
| Material.      | 61008641        |                                                                                                    |          |
| Cto. Prevista: | 59              |                                                                                                    |          |
| N° Documento:  | 557816          |                                                                                                    |          |
| Valor Neto:    | 4,809           | <b>10 Pasa</b> : Daha diliganajar un corr                                                                    |          |
| Tip. Moneda:   | COP             | electrónico en el cual va a llegar (                                                                         | 30<br>21 |
| E-mail:        | com 😽           | comprobante de pago por parte de A                                                                           | ACH      |
| Consult        | tar Transacción | <b>5º Paso:</b> Dar click en el<br>Botón "Pago PSE" y lo lleva a<br>la página donde va a realizar<br>el pago |          |
| Consultar      |                 |                                                                                                    |          |

| PAGO                                                                                                    |                                                                                                    | > vover at Inclo > Ir at portat de pagos                                                                                | EXPORTACIÓN<br>DE CAFÉ en pequeñas<br>DE CAFÉ cantidades |
|----------------------------------------------------------------------------------------------------|----------------------------------------------------------------------------------------------------|----------------------------------------------------------------------------------------------------|----------------------------------------------------------|
| Una vez que de click en pagar<br>PSE, lo remitirá a la pagina<br>PSE donde deberá realizar:<br>La creación de un usuario que<br>utilizaran para hacer los pagos<br>por este medio electrónico(si es<br>por primera vez) | Federación Nacional de<br>Cafeteros de Colombia                                                                                                    |                                                                                                    | - 21                                                     |
| 6º Paso: Seleccionar el banco<br>de su cuenta de ahorros o                                                                                                    | ESTA ES LA INFORMACIÓN DE SU PAGO<br>(VEBRIQUE su información ANTES DE hacer su transación)                                                                                                    |                                                                                                    |                                                          |
| corriente donde se debitara el<br>dinero                                                                                                    | identificación del Cliente: 8301123171                                                                                                    | No. Factura: 00/01/8082<br>Total con IVA: 31.00                                                                         | Nombre del<br>Exportador                                 |
| <b>7º Paso:</b> Aceptar los términos y condiciones.                                                                                                    | Concepto: Contribución Cafetera 0070178002 Exportadores independientes<br>E_mail: CAROLINA.CACANTE@CAFEDECOLOMEIA.COM<br>Teléfono: 3136700<br>INF.OPC 1 INF.OPC 2 INF.OPC 3                                                                                                    | Total IVA: 0.00                                                                                                    |                                                          |
| 8º Paso: Dar clic para continuar<br>con el pago.                                                                                                    | Esta tansacción esta sujeta a venticación - El tital a pagar es en pesos Colombianos.   A CONTINUACIÓN SELECCIONE EL MEDIO DE PAGO QUE DESEA UTILIZ   Acepto Términos y Condiciones Click Para Ver Információn   Pago PSE - débito desde su cuenta corriente o de ahorros   Execcione el tipo de cliente y el banco   Tipo Ciente Persona •   BANCO AGRARIO   BANCO AGRARIO   BANCO COLA SOCIAL   Clic para continuar con el pago   Acuente el pago. | AR PARA PAGAR:<br>realizando el débito desde<br>Co WEB de su entidad financiera.<br>esar a nuestro sitio para finalizar |                                                          |

### **COMPROBANTE DE PAGO**

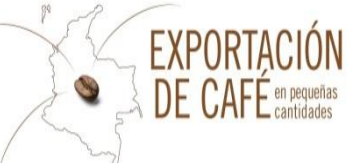

|                                                                                                    | VIENDA<br>3 Voiver al Incic 3 Ir al gortal de pagos                                                                                                    |    | Si requiere más información ace                                                                                                  | rrca de la transacción, por favor conectarse al número telefónico: 3136600                                                                                                    |
|----------------------------------------------------------------------------------------------------|----------------------------------------------------------------------------------------------------|----|----------------------------------------------------------------------------------------------------|----------------------------------------------------------------------------------------------------|
|                                                                                                    |                                                                                                    |    |                                                                                                    | 1                                                                                                    |
|                                                                                                    |                                                                                                    |    | INFORMACIÓN SOBRE LA EMPRES                                                                                                    | SA Y EL PAGO:                                                                                                    |
| Si requiere más inform <u>ación acc</u>                                                                                                    | Federación Nacional de<br>Cafeteros de Colombia                                                                                                    |    | Empresa / Dirección:<br>Teléfono / Fax:<br>No. pago / Id pago:<br>Medio de pago:<br>Estado / Fecha pago:<br>Total:<br>Total IVA: | Federación Nacional de Cafetenos de Colombia como Admistradora del Fondo Nacional del Cafe / Calle 73 # 8 - 13 piso 5 to<br>5136600 / 2171396<br>299 0070179212 2<br>Page PCF - debito decle su ouenta concleste o de aborno<br>Aprobada / 29/4/2016 11:25:46 dd/mm/aaaa 4<br>202.00<br>0.00 |
|                                                                                                    | 1                                                                                                    |    | DATOS DEL CUENTE:                                                                                                    |                                                                                                    |
| INFORMACION SOBRE LA EMPRE<br>Empresa / Directión:<br>Teléfono / Fax:<br>No. pago / Id pago:<br>Medio de pago:<br>Estado / Fecha pago:                                               | SA Y EL PARO:<br>Federación liacional de Cafeteros de Colombia como Admistradora del Fondo Nacional del Cafe / Calle 73 # 8 - 13 pios 5 torre 8<br>515600 / 2171396<br>297 0070139212 _<br>Pago PSE - debito desde su cuenta corriente o de altornos<br>Aporbada / 2/4/4/2016 11:15:46 dd/ mm/saaz _4 |    | identificación:<br>Nombre / Apelitido:<br>Teléfono / e_mail:<br>INFORMACIÓN ACH PSE:                                             | 8301123171         IP: 200.3.164.116           1         1           3156700         ANGELA. VELASQUEZ@CAFEDECOLOMBIA.COM                                                                                                    |
| Total:<br>Total IVA:<br>DATOS DEL CLIENTE:<br>Identificación:<br>Nombre / Apellido:<br>Teléfono / e_mail:<br>INFORMACIÓN ACH PSE:<br>Ticket / Usuario:<br>Descrip. / Fch. solicitud: | 202.00<br>0.00<br>8001123171 IP: 200.3.164.116<br>1<br>3156700 ANGELA.VELASQUEZ@CAFEDECOLOMBIA.COM<br><u>3</u><br>7017921200299 / Persona Natural <u>2</u><br>Contribución Cafetera 0070173212 Exportadores Independientes / 29/04/2016 <u>2</u>                                                      |    | Ticket / Usuario:<br>Descrip. / Fch. solicitud:<br>Cód. Servicio:<br>Cód. Banco / Banco:<br>Transaccion-CUS / Estado:<br>Nit:    | 2017921200299 / Persona Natural         2           Contribución Cafetera 0070179212 Exportadores Independientes / 29/04/2016         2           1017         1051 / BANCO DAVIVIENDA           195033959         Aprobada         4           8600075382         2                         |
| Cód. Servicio:<br>Cód. Banco / Banco:                                                                                                    | 1017<br>1051 / BANCO DAVIVIENDA                                                                                                    |    | Ciclo transacción:                                                                                                    | 3                                                                                                    |
| Transaccion-CUS / Estado:<br>Nft:                                                                                                    | 19503395 Aprobada 4                                                                                                    | 1. | Nombre de la en                                                                                                    | npresa que va a exportar el café.                                                                                                    |
| Ciclo transacción:<br>"Esta transacción esta sujeta a verif                                                                                                    | 3<br>tazón.                                                                                                    | 2. | Número de conti<br>cafetera).                                                                                                    | ribución cafetera (Igual que el número 7 de formulario de contribución                                                                                                    |
| İmprimir esta página                                                                                                    | Final Transacción<br>exdocum:                                                                                                    | 3. | Correo electrónio                                                                                                    | co al cual va a llegar comprobante de pago ACH.                                                                                                    |
|                                                                                                    | Datafono Virtual<br>© ZonaPAGOS. Derechos Reservados                                                                                                    |    | 4. Estado                                                                                                    | del pago.                                                                                                    |
|                                                                                                    | <u>Correocontacto@cliente.com</u>                                                                                                    |    |                                                                                                    |                                                                                                    |

### **COMPROBANTE DE PAGO**

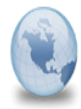

Pago ACH PSE Federación Nacional de Cafeteros de Colombia como Admistradora del Fondo Nacional del Cafe No. 299

Administrator para: ANGELA.VELASQUEZ

29/04/2016 11:26 Mostrar detalles

Si requiere más información acerca de la transacción, por favor conectarse al número telefónico: 3136600

#### INFORMACIÓN SOBRE LA EMPRESA Y EL PAGO:

| Empresa / Dirección:       | Federación Nacional de Cafeteros de Colombia como Admistradora del Fondo Nacional del Cafe / Calle 73 # 8 - 13 piso 5 torre B |
|----------------------------|----------------------------------------------------------------------------------------------------|
| Teléfono / Fax:            | 3136600 / 2171396                                                                                                    |
| No. pago / ld pago:        | 299 <mark>7</mark> 0070179 <u>212 <b>2</b></u>                                                                                |
| Medio de pago:             | Pago PSE - débito desde su cuenta corriente o de ahorros                                                                      |
| Estado / Fecha pago:       | Aprobada / 29/4/2016 11:25:46 dd/mm/aaaa <u>4</u>                                                                             |
| Total:                     | 202.00                                                                                                    |
| Total IVA:                 | 0.00                                                                                                    |
| DATOS DEL CLIENTE:         |                                                                                                    |
| Identificación:            | 8301123171 IP: 200.3.164.116                                                                                                  |
| Nombre / Apellido:         | 1                                                                                                    |
| Teléfono / e_mail:         | 3136700 / ANGELA.VELASQUEZ@CAFEDECOLOMBIA.COM <u>3</u>                                                                        |
| INFORMACIÓN ACH PSE:       |                                                                                                    |
| Ticket / Usuario:          | 7017921200299 / Persona Natural 2                                                                                             |
| Descrip. / Fch. solicitud: | Contribución Cafetera 0070179212 Exportadores Independientes / 29/04/2016                                                     |
| Cód. Servicio:             | 1017                                                                                                    |
| Cód. Banco / Banco:        | 1051 / BANCO DAVIVIENDA                                                                                                    |
| Transaccion / Estado:      | 19503395 <mark>5</mark> / Apr <u>obada 4</u>                                                                                  |
| Nit:                       | 8600075382                                                                                                    |
| Ciclo transacción:         | 3                                                                                                    |
|                            |                                                                                                    |

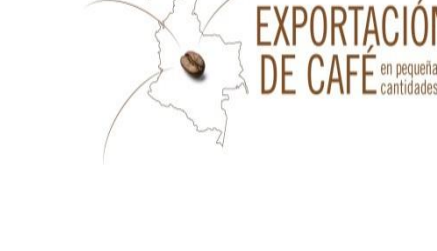

- 1. Nombre de la empresa que va a exportar el café.
- Número de contribución cafetera (Igual que el número 7 de formulario de contribución cafetera).
- Correo electrónico al cual va a llegar comprobante de pago ACH.
- 4. Estado del pago.

\*Esta transacción esta sujeta a verificación.

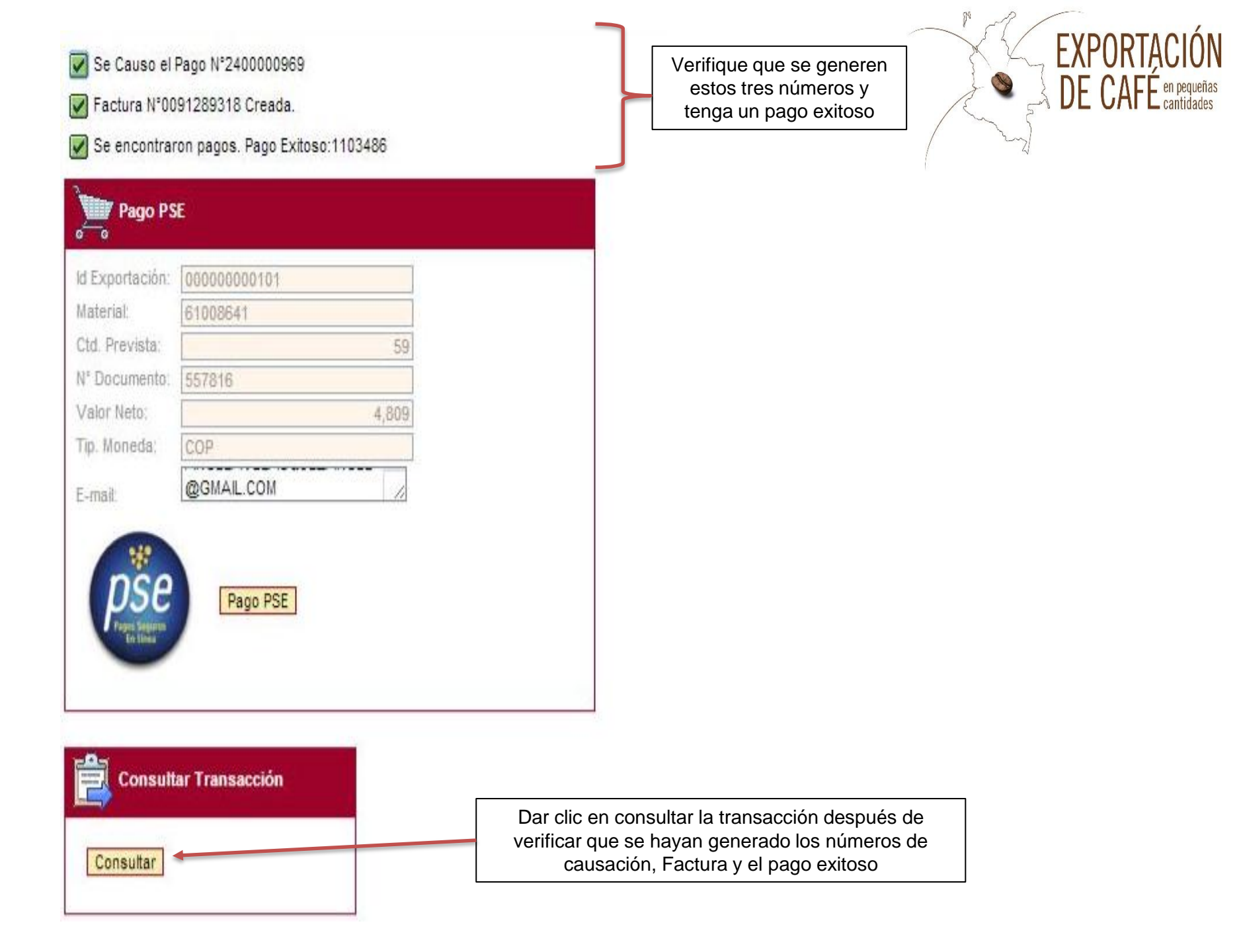

## **IMPRESIÓN DE DOCUMENTOS / LISTA ANUNCIOS**

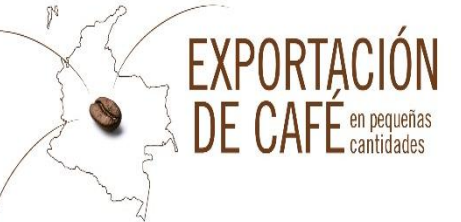

Debe tener en cuenta que sin la impresión del certificado de repesos, contribución cafetera y el comprobante de pago de PSE no puede realizar su exportación, para imprimirlos y consultarlos debe realizar el siguiente proceso:

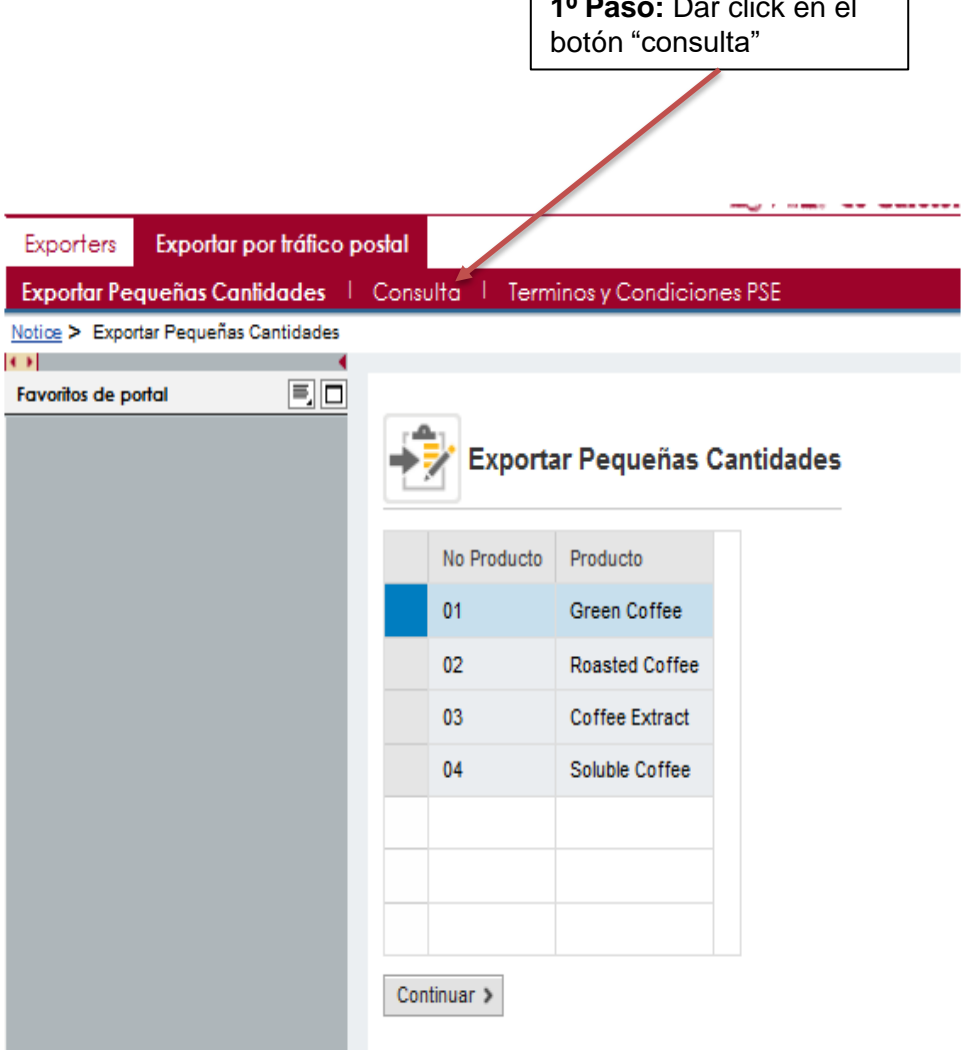

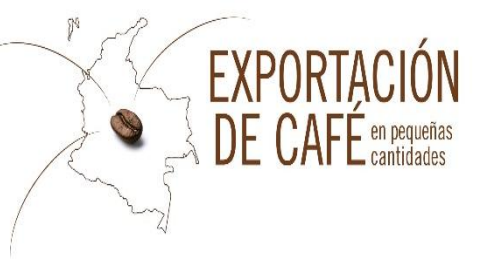

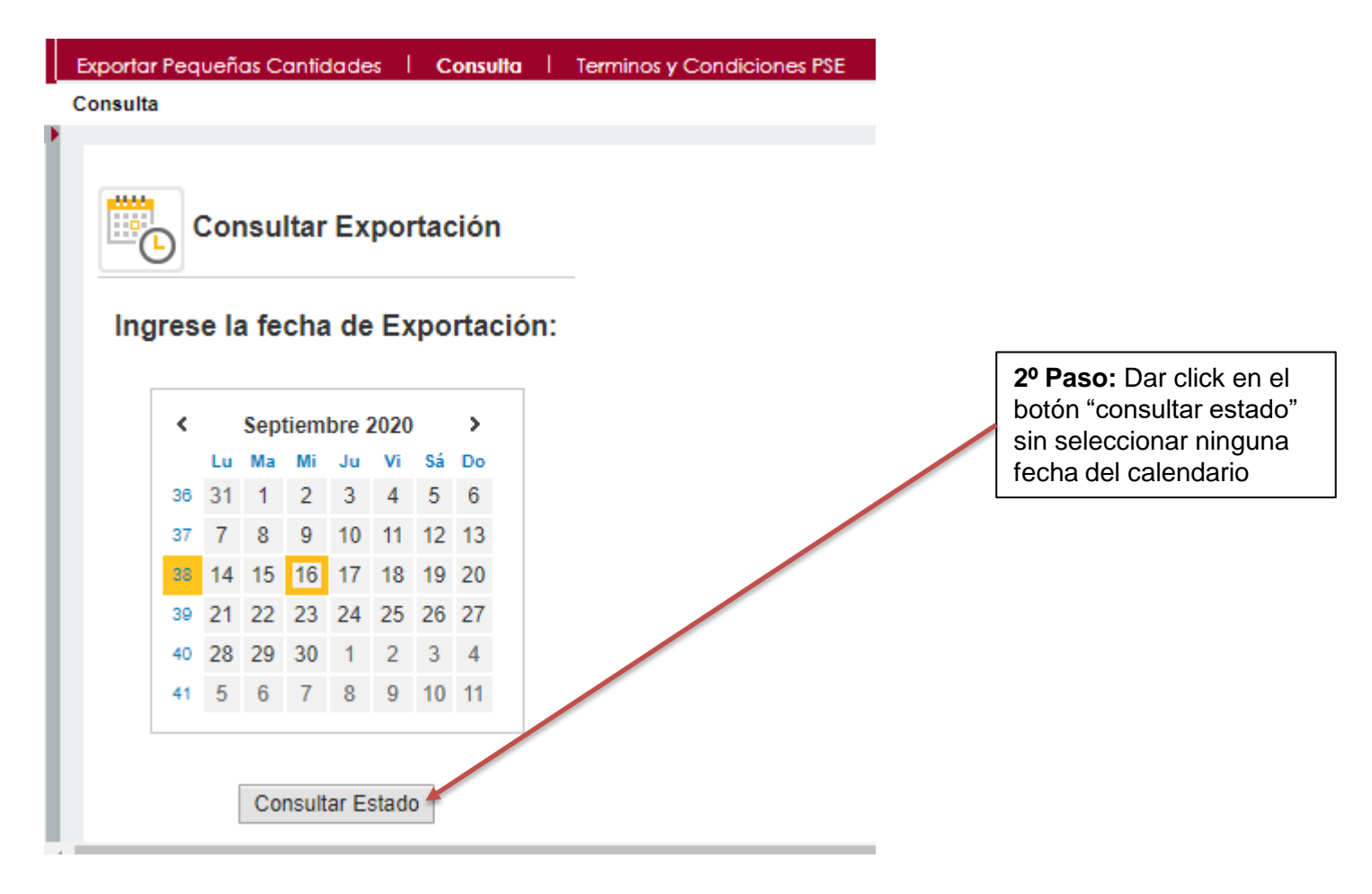

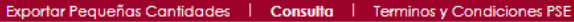

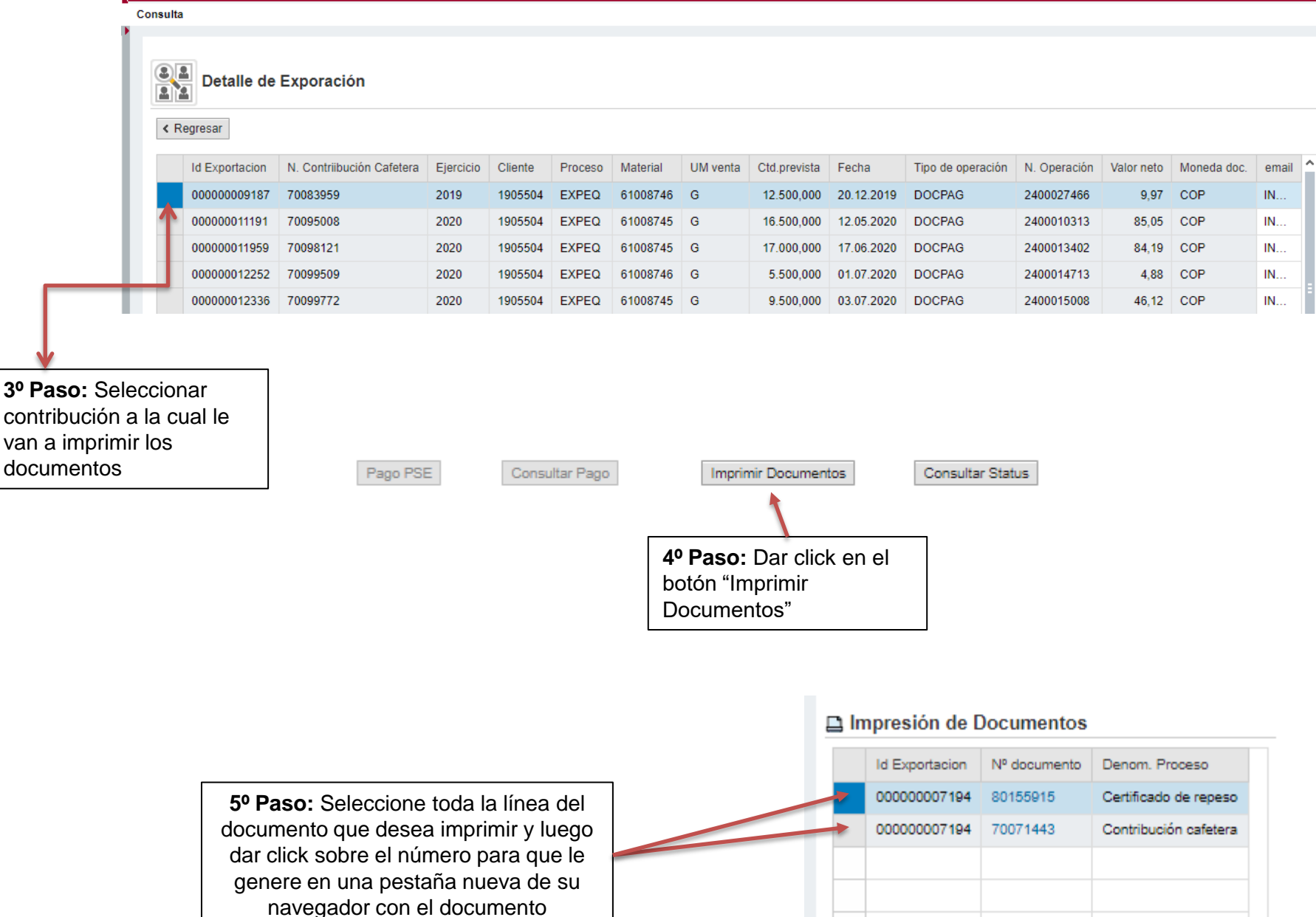

## **CONTRIBUCIÓN CAFETERA**

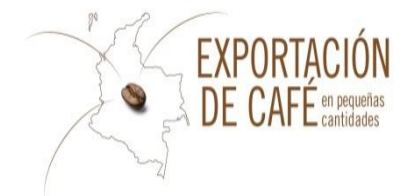

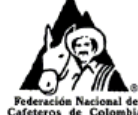

| FEDERACION NACIONAL DE CA    | FETEROS |
|------------------------------|---------|
| Gerencia Comercial           |         |
| División de Comercialización |         |

Courrier <u>1</u>

| Caleteros de Colombia |                                         |   |            |
|-----------------------|-----------------------------------------|---|------------|
| Fecha de liquidación  | 2 20.04.2018 echa de anuncio de venta   | 3 | 29.04.2010 |
| Exportador            | 4 Mes de embarque anunciado             |   | Abril-2016 |
| Cód anuncio Venta:    | 563038 Total Gramos Anunciados          |   | 500,000    |
| Cantidad Total        | 500,000 Total Contribución Cafetera USD |   | 0,07       |
|                       | Total Contribución Cafetera Pesos       |   | 202,00     |

|   | ,                                                                                                    |                 |        |            |                |                    |               |                |  |  |
|---|----------------------------------------------------------------------------------------------------|-----------------|--------|------------|----------------|--------------------|---------------|----------------|--|--|
|   | Certificado de<br>Repeso (No. y<br>fecha)                                                                                                    | Gramos<br>Netos | Contr. | 5% USvs/lb | TRM            | Subtotal. 5% US\$  | Total USD     | Total Pesos MI |  |  |
| 5 | 80396578/2016                                                                                                    | 500,000         | 6      | 6,00       | 2.885,72000    | 0,07               | 0,07          | 202,00         |  |  |
|   |                                                                                                    |                 |        |            |                | Total Contribución | 0,07          | 202,00         |  |  |
|   |                                                                                                    |                 |        |            | Total a Pagar: | 202,00             |               |                |  |  |
|   | Valor a Pagar : DOSCIENTOS DOS Pesos m/cte                                                                                                    |                 |        |            |                |                    |               |                |  |  |
|   | LIQUIDACION DE LA CONTRIBUCION CAFETERA (*):<br>La presente liquidación podrá ser confrontada y ajustada contra los datos definitivos y medidas vigentes para la<br>fecha del embarque correspondiente |                 |        |            |                |                    |               |                |  |  |
|   |                                                                                                    |                 |        |            |                |                    |               |                |  |  |
|   |                                                                                                    | Liquidación     | No.    |            |                | Revisado y         | aprobado por: |                |  |  |

70179212

7

| ACEPTO VOLUNTARIAMENTE LA PRESENTE LIQUIDACION DE CONTRIBUCION CAFETERA, CONFORME A LO ESTABLECIDO EN LAS                                   |
|----------------------------------------------------------------------------------------------------|
| DISPOSICIONES: LEY 9 DE 1991 (ARTICULO 19); LEY 788 DE 2002 (ARTÍCULO 63); LEY 1151 DE 2007 (ARTÍCULO 25); DECRETO 125 DE                   |
| 2003, LEY 1337 DE 2009, LA RESOLUCIÓN 05 DE 2015 EXPEDIDA POR EL COMITÉ NACIONAL DE CAFETEROS Y DEMÁS NORMAS                                |
| CONCORDANTES Y LAS SIGUIENTES NORMAS QUE LO MODIFIQUEN O ADICIONEN; Y ACEPTO LOS TERMINOS Y CONDICIONES                                     |
| AVISO DE PRIVACIDAD- FEDERACIÓN NACIONAL DE CAFETEROS DE COLOMBIA -Dirección: Calle 73 No. 8 # 13, Bogotá D.C., Colomb                      |
| Teléfono: 3136600Correo electrónico: datos.personales@cafedecolombia.com. El abajo firmante declara que la información entregada            |
| es cierta, completa y que está actualizada, y se compromete a informar a la Federación en caso de que esta cambie. Adicionalmente,          |
| acepta y reconoce que a Federación podrá realizar tratamiento (entendido este como recolección, intercambio, actualización                  |
| procesamiento, reproducción, compilación, almacenamiento, uso, sistematización, entrega y organización de datos personales, todos           |
| ellos de forma parcial o total) conforme a las finalidades establecidas en sus Políticas de Privacidad (Protección de datos personales),    |
| que se encuentran disponibles en su página de Internet www.federaciondecafeteros.org. Las finalidades incluyen la alimentación del          |
| registro de exportadores, el pago de la contribución cafetera y el cumplimiento de trámites de exportación ante entidades públicas y        |
| privadas. Los titulares de los datos personales podrán ejercer los derechos establecidos en las leyes vigentes sobre protección de          |
| datos personales, incluyendo: (i) conocerlos, actualizarlos, y rectificarlos, (ii) saber cómo han sido utilizados; (iii) acceder a ellos en |
| cualquier momento, por medio de solicitud formal escrita enviada a las direcciones mencionadas; (iv) solicitar prueba de la autorizació     |
| v revocarla: v (v) presentar solicitudes a la Superintendencia de Industria v Comercio.                                                     |

(\*) Contra la presente liquidación proceden los recursos de reposición y apelación en los términos del artículo 50 del C.C.A.

FIRMA Y SELLO DEL EXPORTADOR O DE SU REPRESENTANTE AUTORIZADO QUE SE NOTIFICA DE LA PRESENTE LIQUIDACION

- 1. Empresa por la cual el exportador realizará su exportación.
- 2. Fecha en la que se realiza el anuncio y pago.
- 3. Fecha en la que se realiza el anuncio y pago.
- 4. Nombre del exportador el cual esta registrado ante la FNC.
- 5. Número Único por cada exportación el cual es igual al número 1 de certificado de repeso.
- 6. Cantidad de peso al exportar en gramos.
- 7. Número Único de contribución cafetera por cada exportación. Número de factura de contribución cafetera.

### **CERTIFICADO DE REPESO**

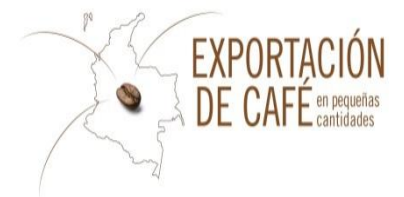

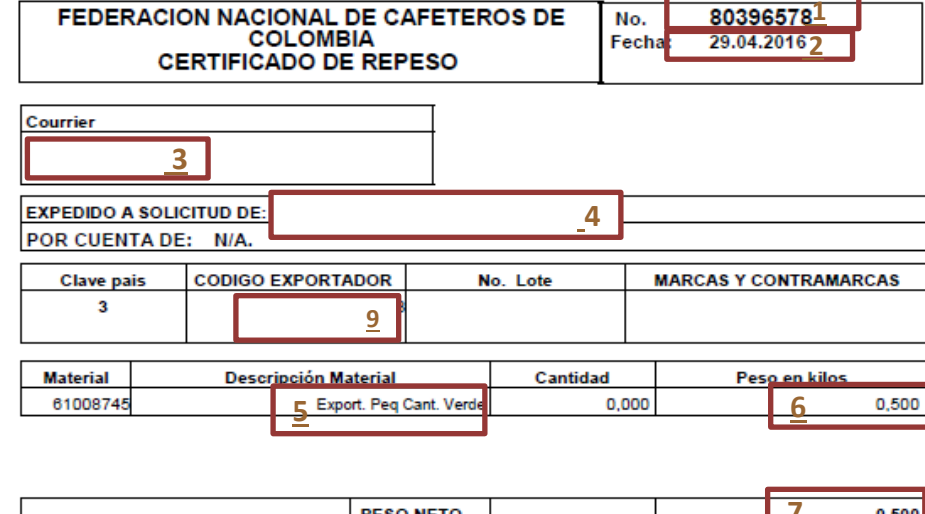

|            | PESO NETO                 |          |  | 7 | 0,500 |
|------------|---------------------------|----------|--|---|-------|
| Peso Neto: | CERO KG CON QUINIENTOS GR | <u>8</u> |  |   |       |
|            |                           |          |  |   |       |

Declaro que la información registrada corresponde a datos ciertos, con fundamento en el principio de buena fe (artículo 83 de la c.n), y autorizo para que sean revisados en cualquier momento por la Federación Nacional de Cafeteros- como ente regulador de la política cafetera. Igualmente acepto voluntariamente los términos y condiciones. AVISO DE PRIVACIDAD- FEDERACIÓN NACIONAL DE CAFETEROS DE COLOMBIA -Dirección: Calle 73 No. 8 # 13, Bogotá D.C., Colombia Teléfono: 3136600 Correo electrónico: <u>datos personales@cafedecolombia.com</u>. El abajo firmante declara que la información entregada es cierta, completa y que está actualizada, y se compromete a informar a la Federación en caso de que esta cambie. Adicionalmente, acepta y reconoce que a Federación podrá realizar tratamiento (entendido este como recolección, intercambio, actualización procesamiento, reproducción, compilación, almacenamiento, uso, sistematización, entrega y organización de datos personales, todos ellos de forma parcial o total) conforme a las finalidades establecidas en sus Políticas de Privacidad Protección de datos personales), que se encuentran disponibles en su página de Internet www.federaciondecafeteros.org. Las finalidades incluyen la alimentación del registro de exportadores, el pago de la contribución cafetera y el cumplimiento de trámites de exportación ante entidades públicas y privadas. Los titulares de los datos personales podrán ejercer los derechos establecidos en las leves vigentes sobre protección de datos personales, incluyendo: (i) conocerlos, actualizarlos, y rectificarlos, (ii) saber cómo han sido utilizados; (iii) acceder a ellos en cualquier momento, por medio de solicitud formal escrita enviada a las direcciones mencionadas; (iv) solicitar prueba de la autorización y revocarla; y (v) presentar solicitudes a la Superintendencia de Industria y Comercio.

- 1. Número Único de repeso por cada exportación el cual es igual al número 5 de la contribución cafetera.
- 2. Fecha en la que se realiza el anuncio y pago.
- 3. Empresa por la cual el exportador realizará su exportación.
- 4. Nombre del exportador el cual esta registrado ante la FNC.
- 5. Material que se va a exportar.
- 6. Cantidad de peso al exportar en Kg.
- 7. 6 y 7 deben ser iguales en Kilogramos.
- 8. Peso en legras expresado en Kg.
- 9. Código OIC del exportador de 3 dígitos

Firmas:

#### FEDERACION NACIONAL DE CAFETEROS DE COLOMBIA

### **LISTADO DE ANUNCIOS**

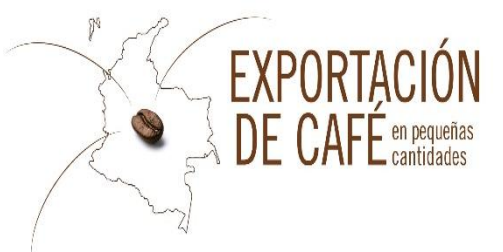

|                                | Detaile of    | le Exporación             |           |              |         |          |             |              |            |                   |              |            |
|--------------------------------|---------------|---------------------------|-----------|--------------|---------|----------|-------------|--------------|------------|-------------------|--------------|------------|
|                                | < Regresar    |                           |           |              |         |          |             |              |            |                   |              |            |
|                                | Id Exportacio | N. Contriibución Cafetera | Ejercicio | Cliente      | Proceso | Material | UM venta    | Ctd.prevista | Fecha      | Tipo de operación | N. Operación | Valor neto |
|                                | 0000000016    | 2 70001874                | 2017      | 1905299      | EXPEQ   | 61008745 | G           | 30.000,000   | 30.01.2017 | DOCPAG            | 2400001458   | 116,59     |
| Para ver el estado de cada 🛛 📙 | 0000000029    | 1 70002877                | 2017      | 1905299      | EXPEQ   | 61008745 | G           | 35.800,000   | 09.02.2017 | DOCPAG            | 2400002213   | 136,49     |
| uno de ellos debe              | 0000000025    | 2 70002878                | 2017      | 1905299      | EXPEQ   | 61008745 | G           | 35.800,000   | 09.02.2017 | DOCPAG            | 2400002214   | 136,49     |
| completa y dar clic en la      | 0000000029    | 3 70002879                | 2017      | 1905299      | EXPEQ   | 61008745 | G           | 24.700,000   | 09.02.2017 | DOCPAG            | 2400002215   | 94,16      |
| operación que desea            | 0000000031    | 1 70003108                | 2017      | 1905299      | EXPEQ   | 61008745 | G           | 24.700,000   | 13.02.2017 | DOCPAG            | 2400002491   | 93,26      |
| consultar                      | 0000000031    | 2 70003115                | 2017      | 1905299      | EXPEQ   | 61008745 | G           | 24.700,000   | 13.02.2017 | DOCPAG            | 2400002490   | 93,26      |
|                                | 0000000034    | 9 70003687                | 2017      | 1905299      | EXPEQ   | 61008745 | G           | 24.800,000   | 20.02.2017 | DOCPAG            | 2400002909   | 95,21      |
|                                | 0000000035    | 0 70003688                | 2017      | 1905299      | EXPEQ   | 61008745 | G           | 35.800,000   | 20.02.2017 | DOCPAG            | 2400002922   | 137,59     |
|                                | 000000035     | 1 70003691                | 2017      | 1905299      | EXPEQ   | 61008745 | G           | 35.800,000   | 20.02.2017 | DOCPAG            | 2400002910   | 137,59     |
|                                | 000000035     | 2 70003693                | 2017      | 1905299      | EXPEQ   | 61008745 | G           | 35.800,000   | 20.02.2017 | DOCPAG            | 2400002911   | 137,59     |
|                                |               |                           |           |              |         |          |             |              |            |                   |              |            |
|                                | Page PSE      | Consultar Pago            | Imp       | orimir Docun | nentos  | Consu    | ltar Status |              |            |                   |              |            |

Usted de acuerdo al listado de anuncios puede consultar el Status de cada uno de ellos, así mismo los que tengan pago pendiente de realizar se habilita el botón de Pago PSE para que entre y pueda realizar el pago correspondiente, de igual manera podrá imprimir de nuevo los documentos de la operación que desee.

- Cualquier inquietud adicional, no dude en comunicarse con nosotros vía correo electrónico a <u>ici.registro@cafedecolombia.com</u>
- O al teléfono (57-1) 3136600 Ext. 1189 y 1177